# R&S<sup>®</sup>RTO-K81, R&S<sup>®</sup>RTO6-K81, R&S<sup>®</sup>RTP-K81/-K83 PCIe Compliance Test User Manual

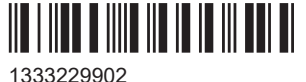

1333229902 Version 08

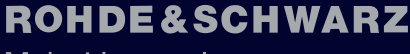

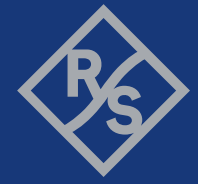

Make ideas real

This manual describes the PCIe compliance test procedures with the following options:

- R&S<sup>®</sup>RTO-K81 (1326.0920.02) PCle 1.1
- R&S<sup>®</sup>RTO6-K81 (1801.6964.02) PCIe 1.1 / 2.0
- R&S®RTP-K81 (1337.8885.02) PCle 1.1 / 2.0
- R&S<sup>®</sup>RTP-K83 (1800.6954.02) PCIe 1.1 / 2.0 / 3.0

The tests require the R&S ScopeSuite software.

The software contained in this product uses several valuable open source software packages. For information, see the "Open Source Acknowledgment" document, which is available for download from the R&S RTO/RTO6/RTP product page at http:// www.rohde-schwarz.com/product/rto.html > "Software".

Rohde & Schwarz would like to thank the open source community for their valuable contribution to embedded computing.

© 2024 Rohde & Schwarz Muehldorfstr. 15, 81671 Muenchen, Germany Phone: +49 89 41 29 - 0 Email: info@rohde-schwarz.com Internet: www.rohde-schwarz.com Subject to change – data without tolerance limits is not binding. R&S<sup>®</sup> is a registered trademark of Rohde & Schwarz GmbH & Co. KG. All other trademarks are the properties of their respective owners.

1333.2299.02 | Version 08 | R&S®RTO-K81, R&S®RTO6-K81, R&S®RTP-K81/-K83

Throughout this manual, products from Rohde & Schwarz are indicated without the ® symbol.

# Contents

| 1                                                                                                    | R&S ScopeSuite overview                                                                                                    | 5                                                                                      |
|----------------------------------------------------------------------------------------------------|----------------------------------------------------------------------------------------------------|----------------------------------------------------------------------------------------|
| 2                                                                                                    | Preparing the measurements                                                                                                    | 7                                                                                      |
| 2.1                                                                                                    | Test equipment                                                                                                    | 7                                                                                      |
| 2.2                                                                                                    | Installing software and license                                                                                                    | 8                                                                                      |
| 2.3                                                                                                    | Setting up the network                                                                                                    | 8                                                                                      |
| 2.4                                                                                                    | Starting the R&S ScopeSuite                                                                                                    | 9                                                                                      |
| 2.5                                                                                                    | Connecting the R&S RTO/RTO6/RTP                                                                                                    | 9                                                                                      |
| 2.6                                                                                                    | Connecting the arbitrary waveform generator                                                                                                    | 11                                                                                     |
| 2.7                                                                                                    | Report configuration                                                                                                    | 12                                                                                     |
| 3                                                                                                    | Performing tests                                                                                                    | 14                                                                                     |
| 3.1                                                                                                    | Starting a test session                                                                                                    | 14                                                                                     |
| 3.2                                                                                                    | Configuring the test                                                                                                    | 15                                                                                     |
| 3.2.1                                                                                                    | General test settings                                                                                                    | 16                                                                                     |
| 3.2.2                                                                                                    | PCIe test configuration                                                                                                    | 18                                                                                     |
| 3.3                                                                                                    | Getting test results                                                                                                    | 21                                                                                     |
|                                                                                                    |                                                                                                    |                                                                                        |
| 4                                                                                                    | Add-in Card tests                                                                                                    | 22                                                                                     |
| <b>4</b><br>4.1                                                                                                    | Add-in Card tests<br>Starting Add-in Card tests                                                                                                    | 22                                                                                     |
| 4<br>4.1<br>4.2                                                                                                    | Add-in Card tests<br>Starting Add-in Card tests<br>PCle 1.1 / PCle 2.0                                                                                                    | 22<br>22<br>22                                                                         |
| <b>4</b><br><b>4.1</b><br><b>4.2</b><br>4.2.1                                                                                                 | Add-in Card tests<br>Starting Add-in Card tests<br>PCle 1.1 / PCle 2.0<br>Signal Quality test                                                                                                    | <b>22</b><br><b>22</b><br><b>22</b><br>22                                              |
| <b>4</b><br><b>4.1</b><br><b>4.2</b><br>4.2.1<br><b>4.3</b>                                                                                   | Add-in Card tests<br>Starting Add-in Card tests<br>PCle 1.1 / PCle 2.0<br>Signal Quality test<br>PCle 3.0.                                                                                                    | 22<br>22<br>22<br>22<br>24                                                             |
| <b>4</b><br><b>4.1</b><br><b>4.2</b><br>4.2.1<br><b>4.3</b><br>4.3.1                                                                          | Add-in Card tests<br>Starting Add-in Card tests<br>PCle 1.1 / PCle 2.0<br>Signal Quality test<br>PCle 3.0<br>Signal Quality test                                                                                                    | 22<br>22<br>22<br>22<br>24<br>24                                                       |
| <b>4</b><br><b>4.1</b><br><b>4.2</b><br>4.2.1<br><b>4.3</b><br>4.3.1<br>4.3.2                                                                 | Add-in Card tests         Starting Add-in Card tests         PCle 1.1 / PCle 2.0         Signal Quality test         PCle 3.0         Signal Quality test         Tx Equalization presets                                                                                                    | 22<br>22<br>22<br>22<br>24<br>24<br>26                                                 |
| 4<br>4.2.1<br>4.2.1<br>4.3.1<br>4.3.2<br>5                                                                                                    | Add-in Card tests.         Starting Add-in Card tests.         PCle 1.1 / PCle 2.0.         Signal Quality test.         PCle 3.0.         Signal Quality test.         Tx Equalization presets.         System board tests.                                                                                                    | 22<br>22<br>22<br>22<br>24<br>24<br>26<br>28                                           |
| <ul> <li>4.1</li> <li>4.2.1</li> <li>4.3.1</li> <li>4.3.2</li> <li>5.1</li> </ul>                                                             | Add-in Card tests.         Starting Add-in Card tests.         PCle 1.1 / PCle 2.0.         Signal Quality test.         PCle 3.0.         Signal Quality test.         Tx Equalization presets.         System board tests.         Starting system board tests.                                                                                                    | 22<br>22<br>22<br>22<br>24<br>24<br>26<br>28<br>28                                     |
| 4<br>4.2.1<br>4.3.1<br>4.3.2<br>5<br>5.1<br>5.2                                                                                               | Add-in Card tests.         Starting Add-in Card tests.         PCle 1.1 / PCle 2.0.         Signal Quality test.         PCle 3.0.         Signal Quality test.         Tx Equalization presets.         System board tests.         Starting system board tests.         PCle 1.1 / PCle 2.0.                                                                                                    | 22<br>22<br>22<br>22<br>24<br>24<br>26<br>28<br>28<br>28                               |
| 4 4.1 4.2.1 4.3.1 4.3.2 5.1 5.2.1                                                                                                    | Add-in Card tests   Starting Add-in Card tests   PCle 1.1 / PCle 2.0   Signal Quality test   PCle 3.0   Signal Quality test   Tx Equalization presets   System board tests   Starting system board tests   PCle 1.1 / PCle 2.0   Signal Quality test                                                                                                    | 22<br>22<br>22<br>22<br>24<br>24<br>26<br>28<br>28<br>28<br>28                         |
| 4 <ul> <li>4.2.1</li> <li>4.2.1</li> <li>4.3.1</li> <li>4.3.2</li> <li>5.1</li> <li>5.2</li> <li>5.2.1</li> <li>5.2.1</li> <li>5.3</li> </ul> | Add-in Card tests.   Starting Add-in Card tests.   PCle 1.1 / PCle 2.0.   Signal Quality test.   PCle 3.0.   Signal Quality test.   Tx Equalization presets.   System board tests.   Starting system board tests.   PCle 1.1 / PCle 2.0.   Signal Quality test.   PCle 3.0.                                                                                                    | 22<br>22<br>22<br>22<br>24<br>24<br>26<br>28<br>28<br>28<br>28<br>28<br>28<br>28<br>28 |
| <ul> <li>4.1</li> <li>4.2.1</li> <li>4.3.1</li> <li>4.3.2</li> <li>5.1</li> <li>5.2.1</li> <li>5.2.1</li> <li>5.3.1</li> </ul>                | Add-in Card tests.         Starting Add-in Card tests.         PCle 1.1 / PCle 2.0.         Signal Quality test.         PCle 3.0.         Signal Quality test.         Tx Equalization presets.         System board tests.         Starting system board tests.         PCle 1.1 / PCle 2.0.         Signal Quality test.         Signal Quality test.         Signal Quality test.         Signal Quality test.         Signal Quality test.         Signal Quality test.         Signal Quality test. | 22<br>22<br>22<br>22<br>24<br>24<br>26<br>28<br>28<br>28<br>28<br>28<br>30<br>31       |
| <ul> <li>4.1</li> <li>4.2.1</li> <li>4.3.1</li> <li>4.3.2</li> <li>5.1</li> <li>5.2.1</li> <li>5.3.1</li> <li>5.3.1</li> <li>5.3.2</li> </ul> | Add-in Card tests                                                                                                    | 22<br>22<br>22<br>22<br>24<br>24<br>26<br>28<br>28<br>28<br>28<br>28<br>30<br>31<br>33 |

| 6.1   | Starting receiver tests         | 34   |
|-------|---------------------------------|------|
| 6.2   | Signal Quality test             | 34   |
| 6.2.1 | Test equipment                  | 34   |
| 6.2.2 | Performing the tests            | 34   |
| 6.2.3 | Purpose                         | 35   |
| 6.2.4 | Test setup                      | 35   |
| 6.2.5 | Measurements                    | 36   |
| 7     | Transmitter tests               | . 37 |
| 7.1   | Starting transmitter tests      | 37   |
| 7.2   | PCIe 1.1 / PCIe 2.0             | 37   |
| 7.2.1 | Signal Quality test             | 37   |
| 7.2.2 | Common Mode Output Voltage test | 39   |
| 8     | Reference clock tests           | . 42 |
| 8.1   | Starting reference clock tests  | 42   |
| 8.2   | PCIe 1.1 Reference clock tests  | 42   |
| 8.2.1 | Test equipment                  | 42   |
| 8.2.2 | Performing the tests            | 43   |
| 8.2.3 | Purpose                         | 43   |
| 8.2.4 | Test setup                      | 43   |
| 8.2.5 | Test cases                      | 44   |
| 8.3   | PCIe 2.0 Reference clock tests  | 48   |
| 8.3.1 | Test equipment                  | 48   |
| 8.3.2 | Performing the tests            | 48   |
| 8.3.3 | Purpose                         | 49   |
| 8.3.4 | Test setup                      | 49   |
| 8.3.5 | Test cases                      | 49   |
| 8.4   | PCIe 3.0 Reference clock tests  | 52   |
| 8.4.1 | Test equipment                  | 52   |
| 8.4.2 | Performing the tests            | 53   |
| 8.4.3 | Purpose                         | 53   |
| 8.4.4 | Test setup                      | 54   |
| 8.4.5 | Test cases                      | 54   |

# 1 R&S ScopeSuite overview

The R&S ScopeSuite software is used with R&S RTO/RTO6/RTP oscilloscopes. It can be installed on a test computer or directly on the oscilloscope. For system requirements, refer to the Release Notes.

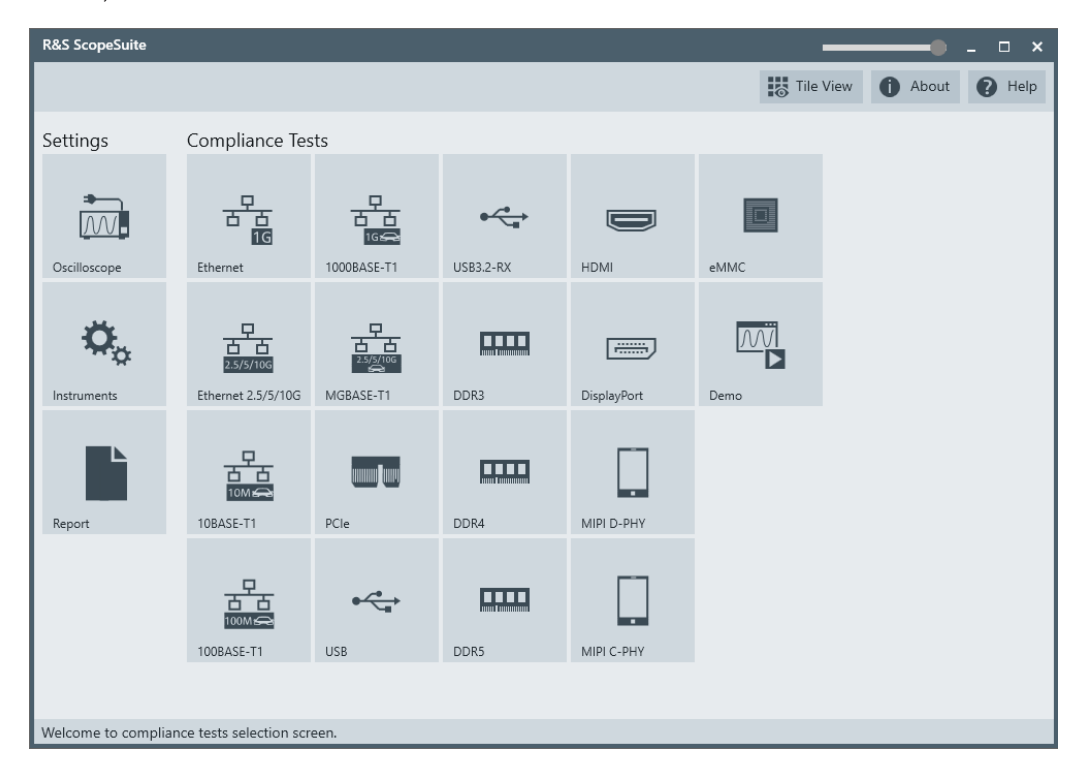

The R&S ScopeSuite main panel has several areas:

- "Settings": connection settings to oscilloscope and other instruments also default report settings
- "Compliance Tests": selection of the compliance test
- "Demo": accesses demo test cases that can be used for trying out the software without having a connection to an oscilloscope
- shift sideways to change the transparency of the dialog box
- "Help": opens the help file, containing information about the R&S ScopeSuite configuration
- "About": gives information about the R&S ScopeSuite software
- "Tile View": allows a personalization of the compliance test selection You can configure which tests are visible in the compliance test section and which are hidden, so that only the ones you use are displayed.
- To hide a test from the "Compliance Tests" view, do one of the following:

Right-click on the compliance test that you want to hide.
 The icon of the test changes, see Figure 1-1. Now with a left click you can hide the test.

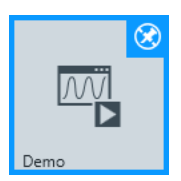

Figure 1-1: Unpin icon

b) Click on "Title View" to show a list of the available test cases. By clicking a test case in the show list, you can pin/unpin it from the main panel.

# 2 Preparing the measurements

# 2.1 Test equipment

## PCIe 1.1 / PCIe 2.0 Test Equipment

For PCIe compliance tests, the following test equipment is needed:

- R&S RTO/RTO6/RTP oscilloscope with at least 6 GHz bandwidth, 2 channels and 20 GS/s available
- Probes/cables:
  - Two SMP to SMA cables or
  - Two single-ended probes with at least 6GHz bandwidth bandwidth or
  - One differential probe with at least 6GHz bandwidth bandwidth
- R&S RTO/RTO6/RTP-K81 PCIe compliance test option (required option, installed on the oscilloscope)
- Recommended test fixture:
  - For Add-In card testing: PCI Express Compliance Base Board (CBB2.0) from PCI-SIG
  - For System Board testing: PCI Express Compliance Load Board (CLB2.0) from PCI-SIG
- The free-of-charge R&S ScopeSuite software, which can be installed on a computer or directly on the oscilloscope.

## PCIe 3.0 Test Equipment

For PCIe compliance tests, the following test equipment is needed:

- R&S RTP oscilloscope with at least 16 GHz bandwidth, 2 channels and 40 GS/s available
- Probes/cables:
  - Two SMP to SMA cables or
  - Two single-ended probes with at least 6GHz bandwidth bandwidth or
  - One differential probe with at least 6GHz bandwidth bandwidth
  - Two R&S RTP-ZMA40 Amplifier probe tips.
- R&S RTP -K83 PCIe compliance test option (required option, installed on the oscilloscope)
- Recommended test fixture:
  - For Add-In card testing: PCI Express Compliance Base Board (CBB3.0) from PCI-SIG
  - For System Board testing: PCI Express Compliance Load Board (CLB3.0) from PCI-SIG

 The free-of-charge R&S ScopeSuite software, which can be installed on a computer or directly on the oscilloscope.

# 2.2 Installing software and license

The preparation steps are performed only once for each computer and instrument that are used for testing.

## Uninstall older versions of the R&S ScopeSuite

If an older version of the R&S ScopeSuite is installed, make sure to uninstall the old version before you install the new one. You can find the version number of the current installation in "Help" menu > "About". To uninstall the R&S ScopeSuite, use the Windows " Control Panel" > "Programs".

For best operation results, we recommend that the installed firmware versions of the R&S ScopeSuite and the oscilloscope are the same.

#### To install the R&S ScopeSuite

- Download the latest R&S ScopeSuite software from the "Software" section on the Rohde & Schwarz R&S RTO/RTO6/RTP website: www.rohde-schwarz.com/product/rtp.html www.rohde-schwarz.com/product/rto.html
- 2. Install the R&S ScopeSuite software:
  - On the computer that is used for testing, or
  - On the R&S RTO/RTO6/RTP.

For system requirements, refer to the Release Notes.

### To install the license key on the R&S RTO/RTO6/RTP

When you got the license key of the compliance test option, enable it on the oscilloscope using [Setup] > "SW Options".

For a detailed description, refer to the R&S RTO/RTO6/RTP user manual, chapter "Installing Options", or to the online help on the instrument.

## 2.3 Setting up the network

If the R&S ScopeSuite software runs on a test computer, the computer and the testing oscilloscope require a LAN connection.

There are two ways of connection:

 LAN (local area network): It is recommended that you connect to a LAN with DHCP server. This server uses the Dynamic Host Configuration Protocol (DHCP) to assign all address information automatically.

Preparing the measurements

If no DHCP server is available, assign fixed IP addresses to all devices.

 Direct connection of the instruments and the computer or connection to a switch using LAN cables: Assign fixed IP addresses to the computer and the instruments and reboot all devices.

## To set up and test the LAN connection

- 1. Connect the computer and the instruments to the same LAN.
- 2. Start all devices.
- 3. If no DHCP server is available, assign fixed IP addresses to all devices.
- 4. Ping the instruments to make sure that the connection is established.
- 5. If VISA is installed, check if VISA can access the instruments.
  - a) Start VISA on the test computer.
  - b) Validate the VISA address string of each device.

See also:

Chapter 2.5, "Connecting the R&S RTO/RTO6/RTP", on page 9

## 2.4 Starting the R&S ScopeSuite

To start the R&S ScopeSuite on the test computer or on the oscilloscope:

Double-click the R&S ScopeSuite program icon.

To start the R&S ScopeSuite on the instrument, in the R&S RTO/RTO6/RTP firmware:

In the "Apps" dialog, open the "Compliance" tab.

## 2.5 Connecting the R&S RTO/RTO6/RTP

If the R&S ScopeSuite is installed directly on the instrument, the software detects the R&S RTO/RTO6/RTP firmware automatically, and the "Oscilloscope" button is not available in the R&S ScopeSuite.

If the R&S ScopeSuite software runs on a test computer, the computer and the testing oscilloscope require a LAN connection, see Chapter 2.3, "Setting up the network", on page 8. The R&S ScopeSuite software needs the IP address of the oscilloscope to establish connection.

- 1. Start the R&S RTO/RTO6/RTP.
- 2. Start the R&S ScopeSuite software.
- 3. Click "Settings" > "Oscilloscope".

Connecting the R&S RTO/RTO6/RTP

| R&S ScopeSuite      |                                                                                             |         |           |             |      |            | ) _ O X   |
|---------------------|---------------------------------------------------------------------------------------------|---------|-----------|-------------|------|------------|-----------|
|                     |                                                                                             |         |           |             | Tile | View 🚺 Abo | ut 🕐 Help |
| Settings            | Compliance Tes                                                                              | ts      |           |             |      |            |           |
| Oscilloscope        |                                                                                             |         | USB3.2-RX | НДМІ        | eMMC |            |           |
| Instruments         | 日<br>日<br>日<br>日<br>日<br>日<br>日<br>日<br>日<br>日<br>日<br>日<br>日<br>日<br>日<br>日<br>日<br>日<br>日 | ASSET 1 | DDR3      | DisplayPort | Demo |            |           |
| Report              | 10BASE-T1                                                                                   | PCIe    | DDR4      | MIPI D-PHY  |      |            |           |
|                     | 100BASE-T1                                                                                  | USB     | DDR5      | MIPI C-PHY  |      |            |           |
| Welcome to complian | ce tests selection scre                                                                     | een.    |           |             |      |            |           |

- Enter the IP address of the oscilloscope.
   To obtain the IP address: press the Rohde & Schwarz logo at the top-right corner of the oscilloscope's display.
- 5. Click "Get Instrument Information".

The computer connects with the instrument and gets the instrument data.

| RSScopeSuite                                     | _ 🗆 ×        |
|--------------------------------------------------|--------------|
| G Back Oscilloscope Settings                     | About 🕜 Help |
| Oscilloscope                                     |              |
| IP address: 10.113.10.30                         |              |
| Get Instrument Information                       |              |
| Device: RTO                                      |              |
| Serial Number: 400132                            |              |
| Firmware Version: 2.60.2.7                       |              |
| Restore Settings On Exit: 💿 Never 🔿 Ask 🔿 Always |              |
|                                                  |              |
|                                                  |              |
|                                                  |              |
|                                                  |              |
|                                                  |              |
|                                                  |              |
|                                                  |              |
| Connect software to your RTO.                    |              |

Connecting the arbitrary waveform generator

If the connection fails, an error message is shown.

# 2.6 Connecting the arbitrary waveform generator

Automatic test execution is possible with all instruments that are listed in the R&S ScopeSuite, in the "Instrument Settings" dialog box. In automatic mode, the R&S Scope-Suite configures the instrument and ensures that the AWG sends the required waveforms. Automatic mode requires a LAN connection and the installation of a VISA implementation (R&S VISA, see www.rohde-schwarz.com/rsvisa) on the computer that is running the R&S ScopeSuite. If the R&S ScopeSuite is installed on the R&S RTO/ RTO6/RTP, no installation is needed because VISA is already installed on the instrument. If the Tabor WX2182B / WX2182C or Hameg HMF2550 is used for automatic testing, fixed IP addresses are required.

For manual test execution, it is recommended to use one of the listed AWGs, but you can also use another AWG. In manual mode, you connect the AWG to the test board and configure the instrument manually. VISA is not required. The R&S ScopeSuite uses VISA if it is installed, otherwise it uses the VXI-11 protocol.

## To configure the arbitrary waveform generator for automatic testing

- 1. Connect the computer and the AWG.
- 2. Set up the LAN connection. See Chapter 2.3, "Setting up the network", on page 8.
- In the R&S ScopeSuite, click "Instruments". Alternatively, you can select the "Instrument" tab in the test case configuration dialog.
- 4. Click the "AWG" tab.
- 5. Select "Operating mode" = "Automatic".
- Select a supported "AWG Type" and enter its IP address.
   For a list of the supported AWGs, see chapter "Test Equipment".

Preparing the measurements

Report configuration

| kS ScopeSuite                |         |
|------------------------------|---------|
| Back Instruments Settings    | 1 About |
| WG VNA SA BERT               |         |
| vrbitrary Waveform Generator |         |
| Operating Mode Automatic 👻   |         |
| AWG Type Scope WaveGen 🔻     |         |
| IP Address: 10.10.10.10      |         |
| Get Instrument Information   |         |
| Device:                      |         |
| Serial Number:               |         |
| Firmware Version:            |         |
|                              |         |
|                              |         |
|                              |         |
|                              |         |
|                              |         |

7. Click "Get Instrument Information".

The computer or R&S RTO/RTO6/RTP connects with the instrument and retrieves the instrument data.

8. If the connection to the arbitrary waveform generator failed, check if the IP address is assigned correctly.

## To configure the AWG for manual testing

▶ In the "AWG" tab, enable the "Manual" operating mode.

# 2.7 Report configuration

In the "Report Configuration" menu, you can select the format of the report and the details to be included in the report. You can also select an icon that is displayed in the upper left corner of the report.

Also, you can enter common information on the test that is written in the "General Information" section of the test report.

Preparing the measurements

Report configuration

| R&S ScopeSuite                     |         |                     |      |          |        | _ |       | _ 🗆 ×  |
|------------------------------------|---------|---------------------|------|----------|--------|---|-------|--------|
| G Back Report Setting              | S       |                     |      |          |        |   | About | P Help |
| Content                            | Format  |                     | lcon |          |        |   |       |        |
| Display Summary                    | ✓       | PDF                 |      | Re C     | Change |   |       |        |
| Display Detail                     | ✓       | O Word Document     |      | X9       |        |   |       |        |
| Display Properties                 | ✓       |                     |      |          |        |   |       |        |
| Display Screenshots                | ✓       | Display SVG Chart 📝 |      |          |        |   |       |        |
| Reports Directory                  |         |                     |      |          |        |   |       |        |
| Directory                          |         |                     |      | 🛟 Change | 🖆 Open |   |       |        |
| User Input                         |         |                     |      |          |        |   |       |        |
| Device Under Test (DUT)            |         |                     |      |          |        |   |       |        |
| User                               |         |                     |      |          |        |   |       |        |
| Site                               |         |                     |      |          |        |   |       |        |
| Temperature                        |         |                     |      |          |        |   |       |        |
| Comments                           |         |                     |      |          |        |   |       |        |
|                                    |         |                     |      |          |        |   |       |        |
|                                    |         |                     |      |          |        |   |       |        |
| Configure default settings for new | session |                     |      |          |        |   |       |        |

# 3 Performing tests

# 3.1 Starting a test session

| R&S ScopeSuite _ 🗆 🗙    |                         |                                                                               |  |  |  |  |
|-------------------------|-------------------------|-------------------------------------------------------------------------------|--|--|--|--|
| G Back Compliant        | ce Tests PCI Express    | 1 About 1 Help                                                                |  |  |  |  |
| Select Type<br>Add      | -in Card ( System Board | rd 🔿 Transmitter (Rev1 and Rev2) 🔿 Receiver (Rev1 and Rev2) 🔿 Reference Clock |  |  |  |  |
| Session Name            | Last Accessed           | Comment                                                                       |  |  |  |  |
| Add-in Card_20220816_09 | 8/16/2022 9:20:28 AM    | Type in your comment.                                                         |  |  |  |  |
| DemoSession             | 7/18/2018 6:21:54 PM    | Type in your comment.                                                         |  |  |  |  |
|                         |                         |                                                                               |  |  |  |  |
|                         |                         |                                                                               |  |  |  |  |
|                         |                         |                                                                               |  |  |  |  |
|                         |                         |                                                                               |  |  |  |  |
|                         |                         |                                                                               |  |  |  |  |
|                         |                         |                                                                               |  |  |  |  |
|                         |                         |                                                                               |  |  |  |  |
|                         |                         |                                                                               |  |  |  |  |
|                         |                         |                                                                               |  |  |  |  |
|                         |                         |                                                                               |  |  |  |  |
| + Add 🖬 Open            | Remove Rena             | aame 📕 Comment 🔥 Show Report                                                  |  |  |  |  |
| Demo Session Created.   |                         |                                                                               |  |  |  |  |

After you open a compliance test, the "Session Selection" dialog appears. In this dialog, you can create new sessions, open or view existing report.

The following functions are available for handling test sessions:

| Function      | Description                                 |
|---------------|---------------------------------------------|
| "Add"         | Adds a new session                          |
| "Open"        | Opens the selected session                  |
| "Remove"      | Removes the selected session                |
| "Rename"      | Changes the "Session Name"                  |
| "Comment"     | Adds a comment                              |
| "Show report" | Generates a report for the selected session |

## To add a test session

- 1. In the R&S ScopeSuite window, select the compliance test.
- 2. In the "Session Selection" dialog press "Add".
- 3. If necessary change the "Session Name"

### To open a test session

- 1. In the R&S ScopeSuite window, select the compliance test.
- In the "Session Selection" dialog, select the session you want to open and double click on it.

Alternatively, select the session and press "Open".

### To show a report for a test session

- 1. In the R&S ScopeSuite window, select the compliance test.
- In the "Session Selection" dialog, select the session you want the report for and press "Show report".

# 3.2 Configuring the test

- 1. In the R&S ScopeSuite window, select the compliance test to be performed:
  - "PCle"
- 2. Open a test session, see Chapter 3.1, "Starting a test session", on page 14.
- 3. Adjust the "Properties" settings for the test cases you want to perform.
- 4. Click "Limit Manager" and edit the limit criteria, see Chapter 3.2.1.1, "Limit manager", on page 17.
- If you want to use special report settings the "Report Config" tab to define the format and contents of the report. Otherwise the settings defined in "RSScopeSuite" > "Settings" > "Report" are used. See Chapter 2.7, "Report configuration", on page 12.
- Click "Test Checked"/"Test Single" and proceed as described in the relevant test case chapter.

Configuring the test

## 3.2.1 General test settings

| R&S ScopeSuite                             | _ □ ×                                          |
|--------------------------------------------|------------------------------------------------|
| G Back Session Transmitter_20170405_171911 | Reg Show Report 1 About 1 Help                 |
| All                                        | Properties Limit Manager Results Report Config |
| □ ▲ PCIe 1.1                               | Data Lane                                      |
| Signal Quality(4.3.3)                      |                                                |
| Common Mode Output Voltage(4.3.3)          |                                                |
| PCIe 2.0                                   | Reference Clock                                |
| □ ▲ 2.5 GT/s                               | 🔿 Clean Clock 💿 SSC                            |
| ▼ Signal Quality(4.3.3)                    | Power Level                                    |
| Common Mode Output Voltage(4.3.3)          |                                                |
|                                            |                                                |
|                                            |                                                |
| Ready to run.                              |                                                |

Each session dialog is divided into several sections:

 "Properties": shows the settings that can be made for the test case selected on the left side of the dialog. You can differentiate between the "All" and the sub test properties

In the "All" > "Properties" tab you can configure the settings for all test cases in the current session. Once you change and save a setting in this tab, the changes will be done for all test in the sessions. At the same time, there will be a special marking for the functions that have different settings for different sub tests.

- "Limit Manager": sets the measurement limits that are used for compliance testing, see Chapter 3.2.1.1, "Limit manager", on page 17.
- "Results": shows an overview of the available test results for this session.
- "Instruments": defines instruments settings for connecting to external devices, that are specific for this test session.
   When a session is first created the global settings ("RSScopeSuite" > "Settings" > "Instruments") are copied to the session. This "Instruments" tab can be used to change those copied defaults.
- "Report Config": defines the format and contents of the report for this session. When a session is first created the global settings ("RSScopeSuite" > "Settings" > "Report") are copied to the session. This "Report Config" tab can be used to change those copied defaults.
- "Test Checked"/ "Test Single": starts the selected test group.

## 3.2.1.1 Limit manager

The "Limit Manager" shows the measurement limits that are used for compliance testing.

Each limit comprises the comparison criterion, the unit, the limit value A, and a second limit value B if the criterion requires two limits.

You can set the values to defaults, change the values in the table, export the table in xml format, or import xml files with limit settings.

You can also return the values to the original limits with "Reset to default".

► Check and adjust the measurement limits.

## Performing tests

Configuring the test

| Properties                              | Limit Manager        | Results        | Report Config                                                |                                                                               |       |             |            |
|-----------------------------------------|----------------------|----------------|--------------------------------------------------------------|-------------------------------------------------------------------------------|-------|-------------|------------|
| Measuren                                | nent                 |                |                                                              | Criteria                                                                      | Unit  | A           | В          |
| Generatio                               | n 1 Unit Interval    |                |                                                              | A <x<b td="" ▼<=""><td>s</td><td>3.9988E-10</td><td>4.0212E-10</td></x<b>     | s     | 3.9988E-10  | 4.0212E-10 |
| Generatio                               | n 1 Data Rate (SSC   | C Clock)       |                                                              | A <x<b td="" ▼<=""><td>Bits</td><td>2.48675E+09</td><td>2.50075E+0</td></x<b> | Bits  | 2.48675E+09 | 2.50075E+0 |
| Generatio                               | n 1 Data Rate (Cle   | an Clock)      |                                                              | A <x<b td="" ▼<=""><td>Bits</td><td>2.49925E+09</td><td>2.50075E+0</td></x<b> | Bits  | 2.49925E+09 | 2.50075E+0 |
| Generatio                               | n 2 Unit Interval    |                |                                                              | A <x<b td="" ▼<=""><td>s</td><td>1.9994E-10</td><td>2.0006E-10</td></x<b>     | s     | 1.9994E-10  | 2.0006E-10 |
| Generatio                               | n 2 Data Rate (SSC   | C Clock)       |                                                              | A <x<b td="" ▼<=""><td>Bits</td><td>4.9735E+09</td><td>5.0015E+09</td></x<b>  | Bits  | 4.9735E+09  | 5.0015E+09 |
| Generatio                               | n 2 Data Rate (Cle   | an Clock)      |                                                              | A <x<b td="" ▼<=""><td>Bits</td><td>4.9985E+09</td><td>5.0015E+09</td></x<b>  | Bits  | 4.9985E+09  | 5.0015E+09 |
| 3.5dB De-                               | Emphasized Differ    | ential Voltage | e Ratio                                                      | A <x<b td="" ▼<=""><td>dB</td><td>3</td><td>4</td></x<b>                      | dB    | 3           | 4          |
| 6.0dB De-                               | Emphasized Differ    | ential Voltage | e Ratio                                                      | A <x<b td="" ▼<=""><td>dB</td><td>5.5</td><td>6.5</td></x<b>                  | dB    | 5.5         | 6.5        |
| (Full Powe                              | er) Differential Out | put Voltage    |                                                              | A <x<b td="" ▼<=""><td>V</td><td>0.8</td><td>1.2</td></x<b>                   | V     | 0.8         | 1.2        |
| (Low Pow                                | er) Differential Out | tput Voltage   |                                                              | A <x<b td="" ▼<=""><td>V</td><td>0.4</td><td>1.2</td></x<b>                   | V     | 0.4         | 1.2        |
| Generatio                               | n 1 (Full Power) M   | in Non Transi  | ition Eye Height                                             | A <x<b td="" ▼<=""><td>V</td><td>0.505</td><td>1.2</td></x<b>                 | V     | 0.505       | 1.2        |
| Generatio                               | n 1 (Full Power) M   | in Transition  | Eye Height                                                   | A <x<b td="" ▼<=""><td>V</td><td>0.8</td><td>1.2</td></x<b>                   | V     | 0.8         | 1.2        |
| Generatio                               | n 1 (Full Power) M   | in Eye Width   |                                                              | x>=A 💌                                                                        | s     | 3E-10       |            |
| (Full Powe                              | er) Median To Max    | Jitter         |                                                              | x<=A 💌                                                                        | s     | 5E-11       |            |
| Generatio                               | n 1 (Full Power) Co  | omposite Eye   | Height                                                       | x>=A 💌                                                                        | V     | 0.566       |            |
| Generatio                               | n 1 (Low Power) N    | 1in Non Trans  | ition Eye Height                                             | A <x<b td="" ▼<=""><td>V</td><td>0.4</td><td>1.2</td></x<b>                   | V     | 0.4         | 1.2        |
| Generatio                               | n 1 (Low Power) N    | 1in Transition | Eye Height                                                   | A <x<b td="" ▼<=""><td>V</td><td>0.4</td><td>1.2</td></x<b>                   | V     | 0.4         | 1.2        |
| Generatio                               | n 1 (Low Power) N    | 1in Eye Width  |                                                              | x>=A 💌                                                                        | s     | 2.8E-10     |            |
| (Low Pow                                | er) Median To Ma     | x Jitter       |                                                              | x<=A ▼                                                                        | s     | 5E-11       |            |
| Generatio                               | n 1 (Low Power) C    | omposite Eye   | Height                                                       | x>=A 💌                                                                        | V     | 0.4         |            |
| Generatio                               | n 1 Rise/Fall Time   |                |                                                              | x>=A 💌                                                                        | s     | 5E-11       |            |
| RMS AC P                                | eak Common Moo       | de Output Vo   | ltage                                                        | x <a td="" 💌<=""><td>V</td><td>0.02</td><td></td></a>                         | V     | 0.02        |            |
| Avg DC Common Mode Output Voltage       |                      |                | A<=x<=B ▼                                                    | V                                                                             | 0     | 3.6         |            |
| DC Common Mode Line Delta               |                      |                | 0 <x<=a td="" ▼<=""><td>V</td><td>0.025</td><td></td></x<=a> | V                                                                             | 0.025 |             |            |
| DC Common Mode Output Voltage Variation |                      |                | x<=A ▼                                                       | V                                                                             | 0.1   |             |            |
| Generatio                               | n 2 Rise/Fall Time   |                |                                                              | x>=A 📼                                                                        | s     | 3E-11       |            |

# 3.2.2 PCIe test configuration

The test configuration consists of some test-specific configuration settings.

## Performing tests

Configuring the test

| R&S ScopeSuite Back Session Add-in Card_20220816_090708 | ×                                                          |
|---------------------------------------------------------|------------------------------------------------------------|
| All                                                     | Properties Limit Manager Results Instruments Report Config |
| ▶ PCle 1.1                                              | 3.2.0                                                      |
| 2.5 GT/s Signal Quality (4.3.3)                         | Channels                                                   |
| PCIe 2.0                                                | CMA Cables      Madular Draha with CMA                     |
| ▲ 2.5 GT/s                                              | Channel Skew                                               |
| <ul> <li>2.5 GT/s Signal Quality (4.3.3.5)</li> </ul>   | SingleEnded Pos 🗸 Ch1 💌 ps                                 |
| ▲ 5.0 GT/s                                              |                                                            |
| ▼ 5.0 GT/s Signal Quality (4.3.3.5)                     |                                                            |
| PCIe 3.0                                                | Data Lane                                                  |
| ▲ 8.0 GT/s                                              | 0 -                                                        |
| ▼ 8.0 GT/s Signal Quality (4.3.3.13)                    | Deference Clask                                            |
| Tx Equalization Presets (4.3.3.5.2)                     | Reference Clock                                            |
|                                                         | Clean Clock                                                |
|                                                         | Power Level                                                |
|                                                         | Full Power     Low Power                                   |
|                                                         | De-Emphasis Mode                                           |
|                                                         | OdB • -3.5dB -6.0dB                                        |
|                                                         | Preset Number                                              |
|                                                         |                                                            |
|                                                         | ✓ P0 ✓ P1 ✓ P2 ✓ P3                                        |
|                                                         | ✓ P4 ✓ P5                                                  |
|                                                         | ✓ P6 ✓ P7                                                  |
|                                                         | <ul> <li>✓ P0</li> <li>✓ P10</li> <li>✓ All</li> </ul>     |
|                                                         | Best result                                                |
|                                                         | Export Waveforms                                           |
|                                                         | Enable                                                     |
| A Test Checked                                          |                                                            |
|                                                         | Unline Execution                                           |

## SigTest

Displays the version of the SigTest software that is used for the test.

Included in the installation is 3.2.0. The following table gives an overview of the compatibility with the SigTest versions:

| Table 3-1: | Supported | SigTest | versions |
|------------|-----------|---------|----------|
|------------|-----------|---------|----------|

| Version  | Standard | Installed with Scope-<br>Suite | Notes                                                                                               |
|----------|----------|--------------------------------|----------------------------------------------------------------------------------------------------|
| 3.2.0    | PCle 3   | Yes                            | Tested on Windows 10 version 1809.                                                                  |
|          |          |                                | Older Windows 10 ver-<br>sions (e.g. Windows 10<br>version 1703) may show<br>a crash popup on exit. |
| 3.2.0.3  | PCle 3   | No                             | Does not work                                                                                       |
| 4.0.23.2 | PCle 3   | No                             | Supported                                                                                           |
| 4.0.52   | PCle 4   | No                             | Supported                                                                                           |

You are able to select a custom SigTest by editing the SigTestConfig.xml file in:

C:\ProgramData\Rohde-Schwarz\RSScopeSuite\4.80.0\ WorkingDirectory. You can set the required version in the PCIe <UserVer>...</UserVer> field.

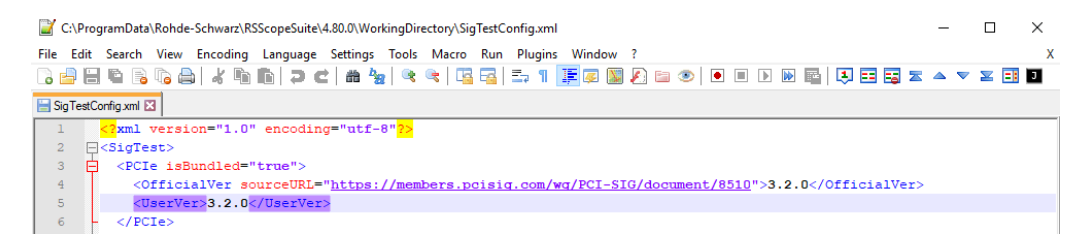

#### Channels

In the "Channels" section you can select the probes used for the test setup and set the skew for each channel.

The availble probes are "SMA cables" and "Modular Probe with SMA".

#### Skew - Channels

The skew compensates signal propagation differences between channels caused by the different length of cables, probes, and other sources.

When creating a new session, the skew values are read from the oscilloscope and the skew fields are updated. You can also enter the skew value for each channel. Measure the deskew of each channel before you start the compliance test.

#### 

The skew values are read from the oscilloscope and updated.

## Data Lane

Selects the data lane under test.

#### **Reference Clock**

Selects the type of reference clock of the DUT. You can select between a clean clock or a spread-spectrum clocking (SSC).

#### **De-Emphasis Mode**

Selects between the "-3.5 dB" and "-6 dB" de-emphasis mode of the DUT. This setting is available for 5.0 GT/s Signal quality tests.

### **Power Level**

Selects between the "Full Power" and "Low Power" mode of the DUT.

#### Preset numbers

Selects the preset numbers for the "System Board "> "Tx Equalization Presets (4.3.3.5.2)". They give a coarser control over the Tx equalization resolution.

#### **Export Waveforms**

Enables you to export a waveform. You can later load the waveforms to run the tests in the offline mode, see "Offline Execution" on page 21.

You can define an export directory, or use the default one:

MyDocuments\Rohde-Schwarz\RSScopeSuite\<Version>\Waveforms\ <ComplianceTest>\<SessionType>\<SessionName>

#### For example:

```
MyDocuments\Rohde-Schwarz\RSScopeSuite\4.80.0\Waveforms\PCIe\
Add-in Card(Tx) 20201030 144116
```

#### **Offline Execution**

If enabled, allows you to use exported waveforms as a source for the execution of the compliance test.

You can select one waveform for each needed signal.

## 3.3 Getting test results

For each test, the test data - report, diagrams and waveform files - is saved in the following folder:

```
%ProgramData%\Rohde-Schwarz\RSScopeSuite2\Sessions\PCIe\
<Session Name>
```

If you resume an existing session, new measurements are appended to the report, new diagrams and waveform files are added to the session folder. Existing files are not deleted or replaced. Sessions data remain until you delete them in the "Results" tab of the session.

The report format can be defined in "RSScopeSuite" > "Settings" > "Report" for all compliance tests (see also Chapter 2.7, "Report configuration", on page 12). If you want to use special report settings for a session, you can define the format and contents of the report in the "Report Config" tab of the session.

All test results are listed in the "Results" tab. Reports can be provided in PDF, MSWord, or HTML format. To view and print PDF reports, you need a PDF viewer, for example, the Acrobat Reader.

The test report file can be created at the end of the test, or later in the "Session Selection" dialog.

#### To show a test report

- In the R&S ScopeSuite window, select the compliance test to be performed.
- Select the session name in the "Session Selection" dialog and click "Show report". The report opens in a separate application window, depending on the file format. You can check the test results and print the report.

#### To delete the results, diagrams and waveform files of a session

- 1. In the "Session Selection" dialog select the session and open it.
- 2. In the "Results" tab, select the result to be deleted.
- 3. Click "Remove".

# 4 Add-in Card tests

# 4.1 Starting Add-in Card tests

Before you run the test, complete the following actions:

- Initial setup of the equipment, see Chapter 2.2, "Installing software and license", on page 8
- LAN connection of the oscilloscope and the computer running the R&S Scope-Suite, see Chapter 2.5, "Connecting the R&S RTO/RTO6/RTP", on page 9
- 1. Select "PCIe" in the R&S ScopeSuite start window.
- 2. In the "Session Selection" dialog, set "Select Type" > "Add-in Card (Tx)".
- Add a new test session and open it, see Chapter 3.1, "Starting a test session", on page 14.
- 4. Check the test configuration settings and adjust, if necessary. See:
  - Chapter 3.2.2, "PCIe test configuration", on page 18
  - Chapter 3.2.1.1, "Limit manager", on page 17
- 5. Select/check the test cases you want to run and click "Test Single"/"Test checked".
- 6. A step-by step guide explains the following individual setup steps. When you have finished all steps of the step-by-step guide, the compliance test runs automatically.

# 4.2 PCIe 1.1 / PCIe 2.0

## 4.2.1 Signal Quality test

## 4.2.1.1 Test equipment

#### Table 4-1: Equipment for Signal Quality add-in card tests

| Item                               | Description, model                                                       | Quantity |
|------------------------------------|--------------------------------------------------------------------------|----------|
| Rohde & Schwarz oscilloscope       | R&S RTO/ RTO6 /RTP with at least 6 GHz bandwidth and (20 GS/s available) | 1        |
| Compliance Base Board <sup>1</sup> | PCISIG Gen 2.0 Compliance Base Board (CBB)                               | 1        |
| SMP to SMA cables                  | Connected to SMP probing points on CBB                                   | 2        |

| Item                                                                  | Description, model | Quantity |  |  |
|-----------------------------------------------------------------------|--------------------|----------|--|--|
| DUT                                                                   | Add-In Card        | 1        |  |  |
| We recommend PCI Express Compliance Base Board (CBB2.0) from PCI-SIG. |                    |          |  |  |

## 4.2.1.2 Performing the tests

- 1. Start the test as described in Chapter 4.1, "Starting Add-in Card tests", on page 22.
- 2. Select the "Signal Quality (4.3.3)" test case:

| R&S ScopeSuite                                      | ×                                                          |
|-----------------------------------------------------|------------------------------------------------------------|
| Back Session Add-in Card_20220816_090708            | R Show Report 1 About 1 Help                               |
| All                                                 | Properties Limit Manager Results Instruments Report Config |
| ✓ ► PCle 1.1                                        | Channels                                                   |
| <ul> <li>2.5 GT/s Signal Quality (4.3.3)</li> </ul> |                                                            |
| □ PCIe 2.0                                          | Skew                                                       |
| □ ▲ 2.5 GT/s                                        | SingleEnded Pos LCh1 V 0 ps                                |
| ✓ 2.5 GT/s Signal Quality (4.3.3.5)                 | SingleEnded Neg                                            |
| □ ▲ 5.0 GT/s                                        | Retrieve Skew                                              |
| ▼ 5.0 GT/s Signal Quality (4.3.3.5)                 | Data Lane                                                  |
| □ PCIe 3.0                                          |                                                            |
| □ ▲ 8.0 GT/s                                        | 0 -                                                        |
| ▼ 8.0 GT/s Signal Quality (4.3.3.13)                | Reference Clock                                            |
| Tx Equalization Presets (4.3.3.5.2)                 | Clean Clock      SSC                                       |
|                                                     | Power Level                                                |
|                                                     | Full Power     Low Power                                   |
|                                                     | Export Waveforms                                           |
|                                                     |                                                            |
|                                                     |                                                            |
|                                                     | Offline Execution                                          |
| Test Checked Test Single                            | Enable                                                     |
| Ready to run.                                       |                                                            |

- Click "Test Single" to run only the selected test case. Click "Test Checked" to run all test cases that are checked on the tree.
- Follow the instructions of the step-by step guide.
   When you have finished all steps, the compliance test runs automatically.

## 4.2.1.3 Purpose

This test verifies that the transmitter signal complies with the quality specifications in section 4.3.3 of the PCI Express Base Specification, REV. 1.1.

## 4.2.1.4 Test setup

The test requires the DUT to transmit the Compliance Pattern defined in section 4.2.8 (Base Specification). This is 640-bit Jitter test pattern designed to maximize datadependent jitter. These tests use PCI Express Compliance Base Board (CBB2.0) from PCI-SIG. The CBB test fixture provides SMP Probing Points for data lanes that are used to connect to the oscilloscope.

## 4.2.1.5 Measurements

This test does the following measurements described in table 4-5 at section 4.3.3 of PCI Express Base Specification, REV. 1.1 and Section 4.7.1 of the Card Electromechanical Specification, REV 1.1.

- Mean Unit Interval (UI)
- Data Rate
- Template Tests
- Min Eye Width (T<sub>TX-EYE</sub>)
- Median To Max Jitter (T<sub>TX-EYEMEDIAN-to-MAXJITTER</sub>)
- Differential Output Voltage (V<sub>TX-DIFFp-p</sub>)
- Total Jitter at BER-12 (PCIe 2.0 only)
- Deterministic jitter (PCIe 2.0 only)
- RMS jitter (PCIe 2.0 only)

## 4.3 PCIe 3.0

PCIe 3.0 compliance tests require option R&S RTP- K83.

## 4.3.1 Signal Quality test

## 4.3.1.1 Test equipment

#### Table 4-2: Equipment for Signal Quality add-in card tests

| Item                               | Description, model                                                 | Quantity |
|------------------------------------|--------------------------------------------------------------------|----------|
| Rohde & Schwarz oscilloscope       | R&S R&S RTP with at least 16 GHz bandwidth and (40 GS/s available) | 1        |
| Compliance Base Board <sup>1</sup> | PCISIG Gen 3.0 Compliance Base Board (CBB)                         | 1        |
| SMP to SMA cables                  | Connected to SMP probing points on CBB                             | 2        |
| DUT                                | Add-In Card                                                        | 1        |
| DC block (optional)                | DC Block, BLK-222+, 50 Ohm, 0.01-2.2 GHz                           |          |
| We recommend PCI Express Co        | mpliance Base Board (CBB3.0) from PCI-SIG.                         |          |

## 4.3.1.2 Performing the tests

- 1. Start the test as described in Chapter 4.1, "Starting Add-in Card tests", on page 22.
- 2. Select the "Signal Quality (4.3.3.13/ 4.3.3.13.1)" test case:

| R&S ScopeSuite                                                                                                    | ×                                                          |  |
|----------------------------------------------------------------------------------------------------|------------------------------------------------------------|--|
| G Back Session Add-in Card_20220816_090708                                                                                                    | C Show Report D About P Help                               |  |
| All                                                                                                    | Properties Limit Manager Results Instruments Report Config |  |
| ✓ 		 PCle 1.1                                                                                                    | SigTest                                                    |  |
| <ul> <li>✓ 2.5 GT/s Signal Quality (4.3.3)</li> </ul>                                                                                                    | 220                                                        |  |
| ■ PCIe 2.0                                                                                                    | 3.2.0                                                      |  |
| □ ▲ 2.5 GT/s                                                                                                    | Channels                                                   |  |
| ✓ 2.5 GT/s Signal Quality (4.3.3.5)                                                                                                    | SMA Cables O Modular Probe with SMA                        |  |
| □ ▲ 5.0 GT/s                                                                                                    | Skew                                                       |  |
| ▼ 5.0 GT/s Signal Quality (4.3.3.5)                                                                                                    | SingleEnded Pos                                            |  |
| ■ PCIe 3.0                                                                                                    | SingleEnded Neg 🎦 Ch3 🔻 0.00 ps                            |  |
| ▲ 8.0 GT/s                                                                                                    | Retrieve Skew                                              |  |
| ▲ 8.0 GT/s Signal Quality (4.3.3.13)                                                                                                    | Data Jana                                                  |  |
| Mean Unit Interval                                                                                                    | Data Lane                                                  |  |
| Template Tests                                                                                                    | 0 *                                                        |  |
| Min Eye Width                                                                                                    | Reference Clock                                            |  |
| Tx Equalization Presets (4.3.3.5.2)                                                                                                    | Clean Clock                                                |  |
|                                                                                                    | Preset Number                                              |  |
| <ul> <li>✓ P0</li> <li>✓ P1</li> <li>✓ P2</li> <li>✓ P3</li> <li>✓ P4</li> <li>✓ P5</li> <li>✓ P6</li> <li>✓ P9</li> <li>✓ P10</li> <li>✓ All</li> <li>✓ Best result</li> </ul> |                                                            |  |
|                                                                                                    | Export Waveforms                                           |  |
|                                                                                                    | Enable                                                     |  |
|                                                                                                    | Offline Execution                                          |  |
| Test Checked Test Single                                                                                                    | Enable                                                     |  |
| Ready to run.                                                                                                    |                                                            |  |

- Click "Test Single" to run only the selected test case. Click "Test Checked" to run all test cases that are checked on the tree.
- Follow the instructions of the step-by step guide.
   When you have finished all steps, the compliance test runs automatically.

## 4.3.1.3 Purpose

This test verifies that the transmitter signal complies with the quality specifications in section 4.3.3.13/ 4.3.3.13.1 of the PCI Express Base Specification, REV. 3.0.

## 4.3.1.4 Test setup

The test requires the DUT to transmit the Compliance Pattern defined in section 4.2.8 (Base Specification). This is 640-bit Jitter test pattern designed to maximize datadependent jitter. If the preset test mode is unable to trigger properly, a DC block needs to be attached to the WaveGen (B6).

These tests use PCI Express Compliance Base Board (CBB3.0) from PCI-SIG. The CBB test fixture provides SMP Probing Points for data lanes that are used to connect to the oscilloscope.

## 4.3.1.5 Measurements

This test does the following measurements described in table 4-5 at section 4.3.3 of PCI Express Base Specification, REV. 3.0 and Section 4.7.1 of the Card Electromechanical Specification, REV 3.0.

- Mean Unit Interval (UI)
- Data Rate
- Template Tests
- Min Eye Width

## 4.3.2 Tx Equalization presets

## 4.3.2.1 Test equipment

| Item                               | Description, model                                                 | Quantity |
|------------------------------------|--------------------------------------------------------------------|----------|
| Rohde & Schwarz oscilloscope       | R&S R&S RTP with at least 16 GHz bandwidth and (40 GS/s available) | 1        |
| Compliance Base Board <sup>1</sup> | PCISIG Gen 3.0 Compliance Base Board (CBB)                         | 1        |
| SMP to SMA cables                  | Connected to SMP probing points on CBB                             | 2        |
| DUT                                | Add-In Card                                                        | 1        |
| Signal generator (optional)        | R&S R&S RTP -B6 Option<br>SMP to SMA cable                         | 1        |
| DC block (optional)                | DC Block, BLK-222+, 50 Ohm, 0.01-2.2 GHz                           | 1        |
| We recommend PCI Express Co        | mpliance Base Board (CBB3.0) from PCI-SIG.                         |          |

## 4.3.2.2 Performing the tests

- 1. Start the test as described in Chapter 4.1, "Starting Add-in Card tests", on page 22.
- 2. Select the "Tx Equalization Presets (4.3.3.5.2)" test case:

| R&S ScopeSuite                             | _ □ ×                                                      |
|--------------------------------------------|------------------------------------------------------------|
| G Back Session Add-in Card_20220816_090708 | 🔥 Show Report 🚺 About 👔 Help                               |
| All                                        | Properties Limit Manager Results Instruments Report Config |
| ■ PCIe 1.1                                 | SigTest                                                    |
| ▼ 2.5 GT/s Signal Quality (4.3.3)          |                                                            |
| PCIe 2.0                                   | 3.2.0                                                      |
| ▲ 2.5 GT/s                                 | Channels                                                   |
|                                            | SMA Cables O Modular Probe with SMA                        |
| □ ▲ 5.0 GT/s                               | Skew                                                       |
| ▼ 5.0 GT/s Signal Quality (4.3.3.5)        | SingleEnded Pos                                            |
| ■ PCle 3.0                                 | SingleEnded Neg 🖓 Ch3 🔻 0.00 ps                            |
| ■                                          | Retrieve Skew                                              |
| ▲ 8.0 GT/s Signal Quality (4.3.3.13)       |                                                            |
| Mean Unit Interval                         | Data Lane                                                  |
| Template Tests                             | 0 -                                                        |
| Min Eye Width                              | Preset Number                                              |
| Tx Equalization Presets (4.3.3.5.2)        | ✓ P0 ✓ P1                                                  |
| De-emphasis                                | ✓ P2 ✓ P3                                                  |
| Preshoot                                   | ✓ P4 ✓ P5                                                  |
|                                            | ✓ P <sup>6</sup> ✓ P <sup>7</sup><br>✓ P8 ✓ P9             |
|                                            | ✓ P10 ✓ All                                                |
|                                            | Export Waveforms                                           |
|                                            | Enable                                                     |
|                                            | Offline Execution                                          |
|                                            |                                                            |
| Test Checked Test Single                   |                                                            |
| Peady to run                               |                                                            |

- Click "Test Single" to run only the selected test case.
   Click "Test Checked" to run all test cases that are checked on the tree.
- Follow the instructions of the step-by step guide.
   When you have finished all steps, the compliance test runs automatically.

## 4.3.2.3 Test setup

The test requires the DUT to transmit the Compliance Pattern defined in section 4.2.8 (Base Specification). This is 640-bit Jitter test pattern designed to maximize datadependent jitter.

These tests use PCI Express Compliance Base Board (CBB3.0) from PCI-SIG. The CBB test fixture provides SMP Probing Points for data lanes that are used to connect to the oscilloscope.

#### 4.3.2.4 Measurements

This test does the following measurements described in table 4-16 of section 4.3.3.5.2 of PCI Express Base Specification, REV. 3.0 and Section 4.7.1 of the Card Electromechanical Specification, REV 3.0.

- P0-P10 De-emphasis
- P0-P10 Preshoot

# 5 System board tests

# 5.1 Starting system board tests

Before you run the test, complete the following actions:

- Initial setup of the equipment, see Chapter 2.2, "Installing software and license", on page 8
- LAN connection of the oscilloscope and the computer running the R&S Scope-Suite, see Chapter 2.5, "Connecting the R&S RTO/RTO6/RTP", on page 9
- 1. Select "PCIe" in the R&S ScopeSuite start window.
- 2. In the "Session Selection" dialog, set "Select Type" > "System Board".
- Add a new test session and open it, see Chapter 3.1, "Starting a test session", on page 14.
- 4. Check the test configuration settings and adjust, if necessary. See:
  - Chapter 3.2.2, "PCIe test configuration", on page 18
  - Chapter 3.2.1.1, "Limit manager", on page 17
- 5. Select/check the test cases you want to run and click "Test Single"/"Test checked".
- 6. A step-by step guide explains the following individual setup steps. When you have finished all steps of the step-by-step guide, the compliance test runs automatically.

# 5.2 PCIe 1.1 / PCIe 2.0

## 5.2.1 Signal Quality test

## 5.2.1.1 Test equipment

#### Table 5-1: Equipment for Signal Quality system board tests

| Item                               | Description, model                                                       | Quantity |
|------------------------------------|--------------------------------------------------------------------------|----------|
| Rohde & Schwarz oscilloscope       | R&S RTO/ RTO6 /RTP with at least 6 GHz bandwidth and (20 GS/s available) | 1        |
| Compliance load board <sup>1</sup> | PCISIG Gen 2.0 Compliance Load Board (CLB)                               | 1        |
| SMP to SMA cables                  | Connected to SMP probing points on CLB                                   | 2        |

| Item                                                                  | Description, model                      | Quantity |  |
|-----------------------------------------------------------------------|-----------------------------------------|----------|--|
| DUT                                                                   | System board                            | 1        |  |
| We recommend PCI Express Compliance Load Board (CLB2.0) from PCI-SIG. |                                         |          |  |
| For details, refer to http://pcisig.con                               | n/pci-express-compliance-load-board-clb |          |  |

## 5.2.1.2 Performing the tests

- 1. Start the test as described in Chapter 5.1, "Starting system board tests", on page 28.
- 2. Select the "Signal Quality (4.3.3)" test case:

| R&S ScopeSuite                              |             |               |           |               |           |       | _ 🗆 × |
|---------------------------------------------|-------------|---------------|-----------|---------------|-----------|-------|-------|
| G Back Session System Board_20220816_090616 |             |               |           | 🖹 Sh          | ow Report | About | Help  |
| □ ▲ All                                     | Properties  | Limit Manager | Results   | Instruments   | Report Co | nfig  |       |
| □ ▲ PCle 1.1                                | Channels    |               |           |               |           |       |       |
| Z.5 GT/s Signal Quality (4.3.3)             |             |               |           | -             |           |       |       |
| □ ► PCle 2.0                                | <b>C</b> 1- |               |           | Skew          |           |       |       |
| □ ▲ 2.5 GT/s                                | Sin         |               | Ch1 T     | 0 ps          | 5         |       |       |
| ✓ 2.5 GT/s Signal Quality (4.3.3.5)         | Sing        | lieended Neg  |           | p:            | ,<br>     |       |       |
| ▲ 5.0 GT/s                                  |             |               | l         | Retrieve Skew | r         |       |       |
| ▼ 5.0 GT/s Signal Quality (4.3.3.5)         | Data Lan    | e             |           |               |           |       |       |
| ▲ PCle 3.0                                  |             | 0 -           | ·         |               |           |       |       |
| ▲ 8.0 G1/S                                  | Deference   | Clock         |           |               |           |       |       |
| 0.0 G1/S signal Quality (4.3.5.13)          | Reference   | CIOCK         |           |               |           |       |       |
| TX Equalization Presets (4.5.5.5.2)         |             | 💿 Clean       | Clock 🔘 S | SC            |           |       |       |
|                                             | Power Le    | vel           |           |               |           |       |       |
|                                             |             | 💿 Full Pc     | ower 🔾 Le | ow Power      |           |       |       |
|                                             | Export W    | aveforms      |           |               |           |       |       |
|                                             |             | Enable        |           |               |           |       |       |
|                                             | Offline Ex  | ecution       |           |               |           |       |       |
|                                             |             | Enable        |           |               |           |       |       |
| Test Checked Test Single                    |             |               |           |               |           |       |       |
| Ready to run.                               |             |               |           |               |           |       |       |

- Click "Test Single" to run only the selected test case.
   Click "Test Checked" to run all test cases that are checked on the tree.
- Follow the instructions of the step-by step guide.
   When you have finished all steps, the compliance test runs automatically.

## 5.2.1.3 Purpose

This test verifies that the transmitter signal complies with the quality requirements in section 4.3.3 of PCI Express Base Specification, REV. 1.1.

This group of test cases is typically performed on PCI Express motherboard.

## 5.2.1.4 Test setup

The test requires the DUT to transmit the Compliance Pattern defined in section 4.2.8 (Base Specification). This is 640 bit Jitter test pattern designed to maximize data dependent jitter.

These tests use PCI Express Compliance Load Board (CLB2.0) from PCI-SIG. The CLB test fixture provides SMP Probing Points for data lanes that are used to connect to the oscilloscope.

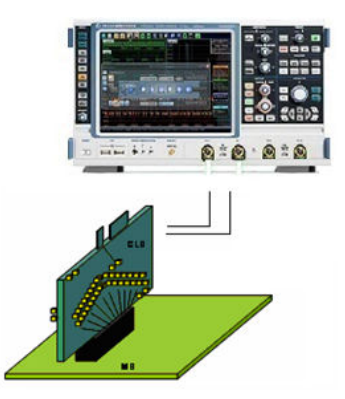

Refer to Compliance Load Board (CLB2.0) Test Fixture User's Document for details.

### 5.2.1.5 Measurements

This test does following measurements described in table 4-5 at section 4.3.3 of PCI Express Base Specification, REV. 1.1 and Section 4.7.3 of the Card Electromechanical Specification, REV 1.1.

- Mean Unit Interval (UI)
- Data Rate
- Template Tests
- Min Eye Width (T<sub>TX-EYE</sub>)
- Median To Max Jitter (T<sub>TX-EYEMEDIAN-to-MAXJITTER</sub>)
- Differential Output Voltage (V<sub>TX-DIFFp-p</sub>)

## 5.3 PCle 3.0

PCIe 3.0 compliance tests require option R&S RTP- K83.

## 5.3.1 Signal Quality test

## 5.3.1.1 Test equipment

| Item                               | Description, model                                                 | Quantity |
|------------------------------------|--------------------------------------------------------------------|----------|
| Rohde & Schwarz oscilloscope       | R&S R&S RTP with at least 16 GHz bandwidth and (40 GS/s available) | 1        |
| Compliance load board <sup>1</sup> | PCISIG Gen 3.0 Compliance Load Board (CLB)                         | 1        |
| Probe and probe tip                | R&S RTP-ZM160 Modular probe<br>R&S RTP-ZMA140 amplifier probe tip  |          |
| SMP to SMA cables                  | Connected to SMP probing points on CLB                             | 4        |
| DUT                                | System board                                                       | 1        |
| DC block (optional)                | DC Block, BLK-222+, 50 Ohm, 0.01-2.2 GHz                           | 1        |
| We recommend PCI Express Com       | oliance Load Board (CLB 3.0) from PCI-SIG.                         |          |

## 5.3.1.2 Performing the tests

- 1. Start the test as described in Chapter 5.1, "Starting system board tests", on page 28.
- 2. Select the "Signal Quality (4.3.3.13)" test case:

| R&S ScopeSuite                                         | _ □ ×                                                      |
|--------------------------------------------------------|------------------------------------------------------------|
| G Back Session System Board_20220816_090616            | K Show Report About Help                                   |
| All                                                    | Properties Limit Manager Results Instruments Report Config |
| ▶ PCIe 1.1                                             | SigTest                                                    |
| 2.5 GT/s Signal Quality (4.3.3)                        | 220                                                        |
| □ ▲ PCle 2.0                                           | 3.6.0                                                      |
| □ ▲ 2.5 GT/s                                           | Channels                                                   |
|                                                        | Skew                                                       |
| □ ▲ 5.0 GT/s                                           | Clock Diff Ch1 🔻 0 ps                                      |
| ▼ 5.0 GT/s Signal Quality (4.3.3.5)                    | Data Diff                                                  |
| ■ PCle 3.0                                             | Retrieve Skew                                              |
| ▲ 8.0 GT/s                                             |                                                            |
| <ul> <li>8.0 GT/s Signal Quality (4.3.3.13)</li> </ul> | Data Lane                                                  |
| Mean Unit Interval                                     | 0 •                                                        |
| Template Tests                                         | Reference Clock                                            |
| Min Eye Width                                          | Clean Clark O SSC                                          |
| Tx Equalization Presets (4.3.3.5.2)                    |                                                            |
|                                                        | Preset Number                                              |
|                                                        | ✓ P0 ✓ P1<br>✓ P2 ✓ P3                                     |
|                                                        | ✓ P4 ✓ P5                                                  |
|                                                        | ✓ P6 ✓ P7 ✓ P8 ✓ P7                                        |
|                                                        | ✓ P0 ✓ All                                                 |
|                                                        | ✓ Best result                                              |
|                                                        | Export Waveforms                                           |
|                                                        | Enable                                                     |
|                                                        | Offline Execution                                          |
| Test Checked Test Single                               | Enable                                                     |
| Ready to run.                                          |                                                            |

- Click "Test Single" to run only the selected test case. Click "Test Checked" to run all test cases that are checked on the tree.
- Follow the instructions of the step-by step guide.
   When you have finished all steps, the compliance test runs automatically.

### 5.3.1.3 Purpose

This test verifies that the transmitter signal complies with the quality requirements in section 4.3.3.13 of PCI Express Base Specification, Rev. 3.0.

This group of test cases is typically performed on PCI Express motherboard.

## 5.3.1.4 Test setup

The test requires the DUT to transmit the Compliance Pattern defined in section 4.2.8 (Base Specification). This is 640-bit Jitter test pattern designed to maximize datadependent jitter.

These tests use PCI Express Compliance Load Board (CLB3.0) from PCI-SIG. The CLB test fixture provides SMP Probing Points for data lanes that are used to connect to the oscilloscope.

For the test setup, a DC block needs to be connected to the WaveGen (B6), if the preset test mode is unable to trigger properly. If the preset test mode is unable to trigger properly, a DC block needs to be attached to the WaveGen (B6).

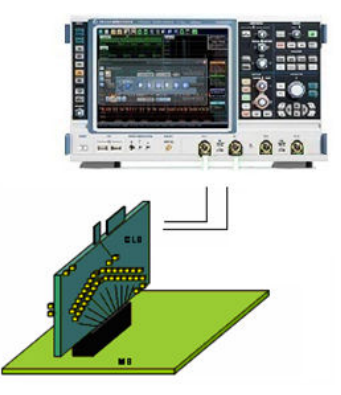

Refer to Compliance Load Board (CLB3.0) Test Fixture User's Document for details.

## 5.3.1.5 Measurements

This test does the following measurements described in table 4-5 at section 4.3.3 of PCI Express Base Specification, REV. 3.0 and Section 4.7.3 of the Card Electromechanical Specification, REV 3.0.

- Mean Unit Interval (UI)
- Data Rate
- Template Tests
- Min Eye Width

## 5.3.2 Tx Equalization presets

See Chapter 4.3.2, "Tx Equalization presets", on page 26.

# 6 Receiver tests

# 6.1 Starting receiver tests

Before you run the test, complete the following actions:

- Initial setup of the equipment, see Chapter 2.2, "Installing software and license", on page 8
- LAN connection of the oscilloscope and the computer running the R&S Scope-Suite, see Chapter 2.5, "Connecting the R&S RTO/RTO6/RTP", on page 9
- 1. Select "PCIe" in the R&S ScopeSuite start window.
- 2. In the "Session Selection" dialog, set "Select Type" > "Receiver (Rev1 and Rev2)".
- Add a new test session and open it, see Chapter 3.1, "Starting a test session", on page 14.
- 4. Check the test configuration settings and adjust, if necessary. See:
  - Chapter 3.2.2, "PCIe test configuration", on page 18
  - Chapter 3.2.1.1, "Limit manager", on page 17
- 5. Select/check the test cases you want to run and click "Test Single"/"Test checked".
- 6. A step-by step guide explains the following individual setup steps. When you have finished all steps of the step-by-step guide, the compliance test runs automatically.

# 6.2 Signal Quality test

## 6.2.1 Test equipment

Table 6-1: Equipment for Signal Quality receiver tests

| Item                         | Description, model                                                       | Quantity |
|------------------------------|--------------------------------------------------------------------------|----------|
| Rohde & Schwarz oscilloscope | R&S RTO/ RTO6 /RTP with at least 6 GHz bandwidth and (20 GS/s available) | 1        |
| SMP to SMA cable             | Connected to SMP probing points on CLB                                   | 2        |
| DUT                          | The evaluation board                                                     | 1        |

## 6.2.2 Performing the tests

1. Start the test as described in Chapter 6.1, "Starting receiver tests", on page 34.

Signal Quality test

2. Select the "Signal Quality (4.3.3)" test case:

| R&S ScopeSuite                                      |            |                           |           |               |               | _ 🗆 ×  |
|-----------------------------------------------------|------------|---------------------------|-----------|---------------|---------------|--------|
| G Back Session Receiver (Rev1 and Rev2)_20220816_09 | 4541       |                           |           | 🖹 Show Re     | eport 🚺 About | 🕐 Help |
| ☐ ▲ AII                                             | Properties | Limit Manager             | Results   | Instruments   | Report Config |        |
|                                                     | Channels   |                           |           |               |               |        |
| ✓ 2.5 GT/s Signal Quality (4.3.3)                   |            |                           |           |               |               |        |
| □                                                   |            |                           |           | Skew          |               |        |
| □ ▲ PCle 2.0                                        | Sin        | gleEnded Pos              | Ch1 🔻     | 0 p:          | S             |        |
| □ ▲ 2.5 GT/s                                        | Sing       | gleEnded Neg              | Ch3 🔻     | 0 p:          | s             |        |
|                                                     |            |                           |           | Retrieve Skew | 1             |        |
| 2.5 GT/s Common Mode Input Voltage (4.3.3.5)        | Data Lan   | e                         |           |               |               |        |
| □ ▲ 5.0 GT/s                                        | Duta Lan   |                           | -         |               |               |        |
| ▼ 5.0 GT/s Signal Quality (4.3.3.5)                 |            | 0 •                       | ·         |               |               |        |
|                                                     | Reference  | e Clock                   |           |               |               |        |
|                                                     |            | <ul> <li>Clean</li> </ul> | Clock 🔘 S | SSC           |               |        |
|                                                     | Power Le   | vel                       |           |               |               |        |
|                                                     |            | Full Pc                   | wer 🔿 I   | Low Power     |               |        |
|                                                     | Export W   | aveforms                  |           |               |               |        |
|                                                     | L.Aport II | Enable                    |           |               |               |        |
|                                                     |            |                           |           |               |               |        |
|                                                     | Offline Ex | recution                  |           |               |               |        |
|                                                     |            | Enable                    |           |               |               |        |
|                                                     |            |                           |           |               |               |        |
| ☑ Test Checked ► Test Single                        |            |                           |           |               |               |        |
| Ready to run.                                       |            |                           |           |               |               |        |

- Click "Test Single" to run only the selected test case.
   Click "Test Checked" to run all test cases that are checked on the tree.
- Follow the instructions of the step-by step guide.
   When you have finished all steps, the compliance test runs automatically.

## 6.2.3 Purpose

This test verifies that the receiver signal complies with the quality specifications in section 4.3.4 of PCI Express Base Specification, REV. 1.1.

## 6.2.4 Test setup

The test requires the DUT to receive the Compliance Pattern defined in section 4.2.8 (Base Specification). This is 640-bit Jitter test pattern designed to maximize datadependent jitter.

Receiver tests are done by probing the link as close as possible to the pins of the receiver device. The following figure shows the probing method.

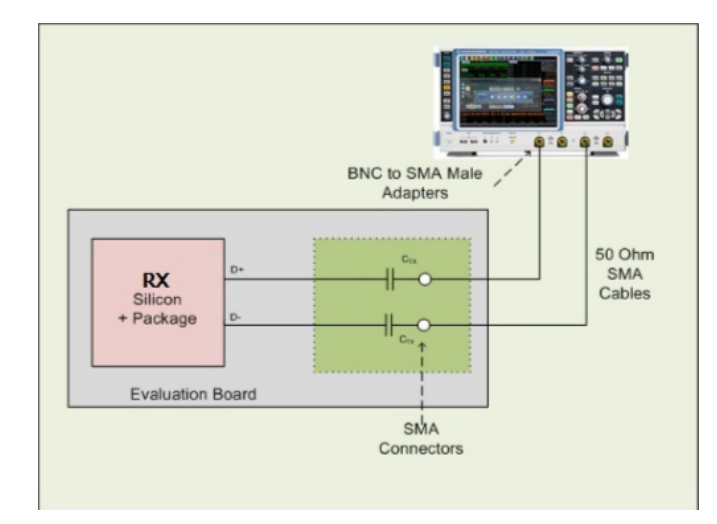

Figure 6-1: Probing with single-ended active probes

## 6.2.5 Measurements

This test does following measurements described in table 4-5 at section 4.3.3 of PCI Express Base Specification, REV. 1.1

- Mean Unit Interval (UI)
- Data Rate
- Template Tests
- Min Eye Width (T<sub>TX-EYE</sub>)
- Median To Max Jitter (T<sub>TX-EYEMEDIAN-to-MAXJITTER</sub>)
- Differential Input Voltage (V<sub>RX-DIFFp-p</sub>)
- AC Peak Common Mode Input Voltage
- Total Jitter at BER-12 (PCIe 2.0 only)
- Deterministic jitter (PCIe 2.0 only)
- RMS jitter (PCIe 2.0 only)

# 7 Transmitter tests

# 7.1 Starting transmitter tests

Before you run the test, complete the following actions:

- Initial setup of the equipment, see Chapter 2.2, "Installing software and license", on page 8
- LAN connection of the oscilloscope and the computer running the R&S Scope-Suite, see Chapter 2.5, "Connecting the R&S RTO/RTO6/RTP", on page 9
- 1. Select "PCIe" in the R&S ScopeSuite start window.
- In the "Session Selection" dialog, set "Select Type" > "Transmitter (Rev1 and Rev2)".
- Add a new test session and open it, see Chapter 3.1, "Starting a test session", on page 14.
- 4. Check the test configuration settings and adjust, if necessary. See:
  - Chapter 3.2.2, "PCIe test configuration", on page 18
  - Chapter 3.2.1.1, "Limit manager", on page 17
- 5. Select/check the test cases you want to run and click "Test Single"/"Test checked".
- 6. A step-by step guide explains the following individual setup steps. When you have finished all steps of the step-by-step guide, the compliance test runs automatically.

# 7.2 PCle 1.1 / PCle 2.0

## 7.2.1 Signal Quality test

### 7.2.1.1 Test equipment

| Table 7.1 | • Fauinment | for Signal  | Quality | transmitter te         | ete |
|-----------|-------------|-------------|---------|------------------------|-----|
|           | . Equipment | iui Siyilai | Quanty  | <i>liansiniller</i> le | 313 |

| Item                         | Description, model                                                       | Quantity |
|------------------------------|--------------------------------------------------------------------------|----------|
| Rohde & Schwarz oscilloscope | R&S RTO/ RTO6 /RTP with at least 6 GHz bandwidth and (20 GS/s available) | 1        |
| SMP to SMA cable             | Connected to SMP probing points on CLB                                   | 2        |
| DUT                          | The evaluation board                                                     | 1        |

## 7.2.1.2 Performing the tests

- 1. Start the test as described in Chapter 7.1, "Starting transmitter tests", on page 37.
- 2. Select the "Signal Quality (4.3.3)" test case:

| R&S Scope<br>Back                                                                                                    | suite<br>Session Transmitter (Rev1 and Rev2)_20221108_                                                                                                    | 224635                                                                                      | _                                                                                                    |                                                                            | 🖹 Show R                                                                                                    | eport                             | <b>6</b> About | _ 🗆 × |
|----------------------------------------------------------------------------------------------------|----------------------------------------------------------------------------------------------------|---------------------------------------------------------------------------------------------|----------------------------------------------------------------------------------------------------|----------------------------------------------------------------------------|----------------------------------------------------------------------------------------------------|-----------------------------------|----------------|-------|
| Back     Back     Compared and a compared and a compared and | <ul> <li>Session Transmitter (Rev1 and Rev2)_20221108_</li> <li>All</li> <li>PCle 1.1</li> <li>2.5 GT/s Signal Quality (4.3.3)</li> <li>Mean Unit Interval</li> <li>Data Rate</li> <li>Template Tests</li> <li>Min Eye Width</li> <li>Median To Max Jitter</li> <li>Differential Output Voltage</li> <li>Rise/Fall Time</li> <li>De-Emphasized Voltage Ratio</li> <li>2.5 GT/s Common Mode Output Voltage (4.3.3)</li> <li>PCle 2.0</li> <li>2.5 GT/s Common Mode Output Voltage (4.3.3.5)</li> <li>2.5 GT/s Common Mode Output Voltage (4.3.3.5)</li> <li>2.5 GT/s Common Mode Output Voltage (4.3.3.5)</li> <li>5.0 GT/s</li> </ul> | 224635<br>Properties<br>Channels<br>Sing<br>Data Lane<br>Reference<br>Power Let<br>Export W | Limit Manager<br>gleEnded Pos<br>leEnded Neg<br>e<br>e Clock<br>e Clean<br>vel<br>e Full Po<br>aveforms<br>Enable | Results       Ch1 ×       Ch3 ×       Ch3 ×       Clock       S       wwer | Item     Show R       Instruments       Skew       0.00     p       0.00     p       Retrieve Skew       SC       ow Power | report<br>Report<br>is<br>is<br>v | trt Config     | Help  |
| Test (<br>Ready to ru                                                                                                    | Checked Test Single                                                                                                    | Offline Ex                                                                                  | Enable                                                                                                    |                                                                            |                                                                                                    |                                   |                |       |

- Click "Test Single" to run only the selected test case.
   Click "Test Checked" to run all test cases that are checked on the tree.
- Follow the instructions of the step-by step guide.
   When you have finished all steps, the compliance test runs automatically.

## 7.2.1.3 Purpose

This test verifies that the transmitter signal complies with the quality specifications in section 4.3.3 of PCI Express Base Specification, REV. 1.1.

## 7.2.1.4 Test setup

The test requires the DUT to transmit the Compliance Pattern defined in section 4.2.8 (Base Specification). This is 640-bit Jitter test pattern designed to maximize datadependent jitter.

The following figure shows the probing method for transmitter "Signal Quality" tests.

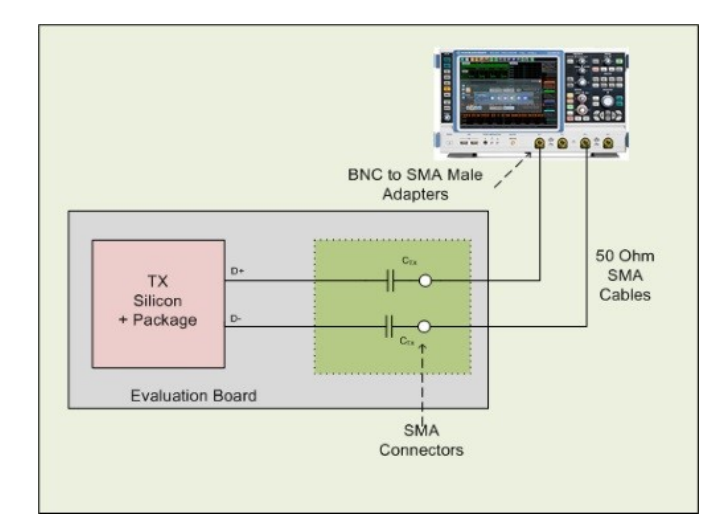

Figure 7-1: Probing with SMA cables

## 7.2.1.5 Measurements

This test does following measurements described in table 4-5 at section 4.3.3 of PCI Express Base Specification, REV. 1.1

- Mean Unit Interval (UI)
- Data Rate
- Template Tests
- Min Eye Width (T<sub>TX-EYE</sub>)
- Median To Max Jitter (T<sub>TX-EYEMEDIAN-to-MAXJITTER</sub>)
- Differential Output Voltage (V<sub>TX-DIFFp-p</sub>)
- Rise/Fall Time (T<sub>TX-RISE</sub>, T<sub>TX-FALL</sub>)
- De-Emphasized Voltage Ratio (V<sub>TX-DE-RATIO</sub>)

## 7.2.2 Common Mode Output Voltage test

## 7.2.2.1 Test equipment

#### Table 7-2: Equipment for Common Mode Output Voltage transmitter tests

| Item                         | Description, model                                                       | Quantity |
|------------------------------|--------------------------------------------------------------------------|----------|
| Rohde & Schwarz oscilloscope | R&S RTO/ RTO6 /RTP with at least 6 GHz bandwidth and (20 GS/s available) | 1        |
| SMP to SMA cables            | Connected to SMP probing points on CBB                                   | 2        |
| DUT                          | The evaluation board                                                     | 1        |

## 7.2.2.2 Performing the tests

- 1. Start the test as described in Chapter 7.1, "Starting transmitter tests", on page 37.
- 2. Select the "Common Mode Output Voltage (4.3.3)" test case:

| R&S ScopeSu   | lite                                            |            |               |         |               |               | _ 🗆 × |
|---------------|-------------------------------------------------|------------|---------------|---------|---------------|---------------|-------|
| G Back        | Session Transmitter (Rev1 and Rev2)_20221108_   | _224635    |               |         | 🖹 Show Re     | eport 🚺 About | Help  |
|               | All                                             | Properties | Limit Manager | Results | Instruments   | Report Config |       |
|               | PCle 1.1                                        | Channels   |               |         |               |               |       |
|               | ▼ 2.5 GT/s Signal Quality (4.3.3)               |            |               |         |               |               |       |
|               | ▲ 2.5 GT/s Common Mode Output Voltage (4.3.3)   |            |               |         | Skew          |               |       |
|               | RMS AC Peak Common Mode Output Voltage          | Sin        | gleEnded Pos  | Ch1 🔻   | 0.00 ps       | 5             |       |
|               | Avg DC Common Mode Output Voltage               | Sing       | gleEnded Neg  | Ch3 🔻   | 0.00 ps       | 5             |       |
|               | DC Common Mode Line Delta                       |            |               |         | Retrieve Skew | ,             |       |
|               | DC Common Mode Output Voltage Variation         | Data Lan   | 0             |         |               |               |       |
|               | ▲ PCle 2.0                                      | Data Lan   | e             | _       |               |               |       |
|               | ▲ 2.5 GT/s                                      |            | 0 -           | ,       |               |               |       |
|               | ▼ 2.5 GT/s Signal Quality (4.3.3.5)             | Export W   | /aveforms     |         |               |               |       |
|               | ▼ 2.5 GT/s Common Mode Output Voltage (4.3.3.5) |            | Enable        |         |               |               |       |
|               | ▲ 5.0 GT/s                                      | Offline E  | recution      |         |               |               |       |
|               | ▼ 5.0 GT/s Signal Quality (4.3.3.5)             |            | Enable        |         |               |               |       |
|               |                                                 |            |               |         |               |               |       |
|               |                                                 |            |               |         |               |               |       |
| Test Ch       | ecked 🕨 Test Single                             |            |               |         |               |               |       |
| Ready to run. |                                                 |            |               |         |               |               |       |

- Click "Test Single" to run only the selected test case. Click "Test Checked" to run all test cases that are checked on the tree.
- Follow the instructions of the step-by step guide.
   When you have finished all steps, the compliance test runs automatically.

## 7.2.2.3 Purpose

This test verifies that the transmitter signal complies with the common mode voltage requirements described in section 4.3.3 of PCI Express Base Specification, REV. 1.1.

## 7.2.2.4 Test setup

The test requires the DUT to transmit the Compliance Pattern defined in section 4.2.8 (Base Specification). This is 640-bit Jitter test pattern designed to maximize datadependent jitter.

The following figure shows the probing method for transmitter "Common Mode Output Voltage (4.3.3)" tests.

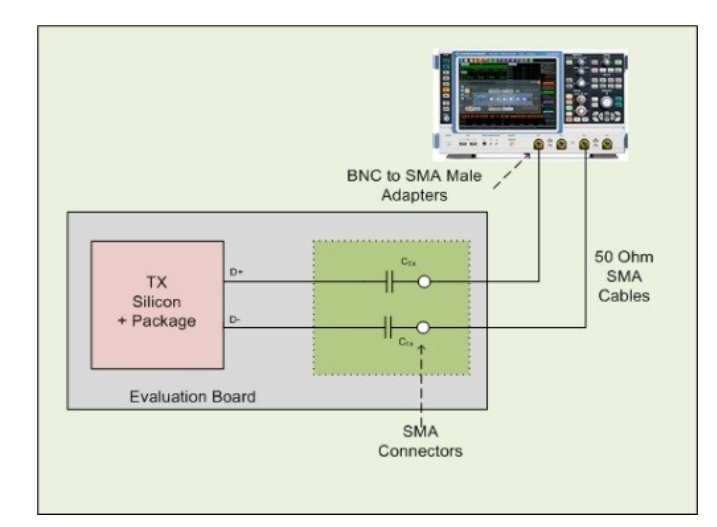

Figure 7-2: Probing with SMA cables

## 7.2.2.5 Measurements

This test does following measurements described in table 4-5 at section 4.3.3 of PCI Express Base Specification, REV. 1.1

- RMS AC Peak Common Mode Output Voltage (V<sub>TX-CM-ACp</sub>)
- Average DC Common Mode Output Voltage (V<sub>TX-DC-CM</sub>)
- DC Common Mode Line Delta (V<sub>TX-CM-DCLINE-DELTA</sub>)
- DC Common Mode Output Voltage Variation (V<sub>TX-DC-CM-VARIATION</sub>)

# 8 Reference clock tests

# 8.1 Starting reference clock tests

Before you run the test, complete the following actions:

- Initial setup of the equipment, see Chapter 2.2, "Installing software and license", on page 8
- LAN connection of the oscilloscope and the computer running the R&S Scope-Suite, see Chapter 2.5, "Connecting the R&S RTO/RTO6/RTP", on page 9
- 1. Select "PCIe" in the R&S ScopeSuite start window.
- 2. In the "Session Selection" dialog, set "Select Type" > "Reference Clock".
- Add a new test session and open it, see Chapter 3.1, "Starting a test session", on page 14.
- 4. Check the test configuration settings and adjust, if necessary. See:
  - Chapter 3.2.2, "PCIe test configuration", on page 18
  - Chapter 3.2.1.1, "Limit manager", on page 17
- 5. Select/check the test cases you want to run and click "Test Single"/"Test checked".
- 6. A step-by step guide explains the following individual setup steps. When you have finished all steps of the step-by-step guide, the compliance test runs automatically.

# 8.2 PCIe 1.1 Reference clock tests

## 8.2.1 Test equipment

#### Table 8-1: Equipment for Reference Clock system board tests

| Item                                   | Description, model                                                       | Quantity |
|----------------------------------------|--------------------------------------------------------------------------|----------|
| Rohde & Schwarz oscilloscope           | R&S RTO/ RTO6 /RTP with at least 6 GHz bandwidth and (20 GS/s available) | 1        |
| Compliance Load Board <sup>1</sup>     | PCISIG Gen 2.0 Compliance Load Board (CLB)                               | 1        |
| SMP to SMA cable                       | Connected to SMP probing points on CLB                                   | 2        |
| DUT                                    | System board                                                             | 1        |
| We recommend PCI Express Con           | npliance Load Board (CLB2.0) from PCI-SIG.                               |          |
| For details, refer to http://pcisig.co | m/pci-express-compliance-load-board-clb                                  |          |

## 8.2.2 Performing the tests

- 1. Start the test as described in Chapter 8.1, "Starting reference clock tests", on page 42.
- 2. Select "PCIe 1.1" > "Reference Clock (1.3.2)" test case:

| R&S ScopeSuite |                                    |            |                |              |              |            | _ 0 | ×    |
|----------------|------------------------------------|------------|----------------|--------------|--------------|------------|-----|------|
| Ge Back Sess   | ion Reference Clock_20220816_09231 | 7          |                | 👌 Sł         | now Report   | () About   | 0   | Help |
| All            |                                    | Properties | Limit Manager  | Results      | Instruments  | Report Con | fig |      |
| ✓ ▲ PC         | Cle 1.1                            | Channels   |                |              |              |            |     |      |
| A 1            | Reference Clock (1.32)             |            |                |              | Channel Skew |            |     |      |
|                | Differential Input High Voltage    | Sin        | gleEnded Pos 🎜 | Ch1 🔻        | 0.00 p       | 0S         |     |      |
|                | Differential Input Low Voltage     | Sinc       |                | м<br>М съг т | 0.00         |            |     |      |
|                | Duty Cycle                         | Sing       | hethided Neg   |              | 0.00 p       | <i>'</i> 5 |     |      |
|                | Average Clock Period               | Export Wa  | aveforms       |              |              |            |     |      |
|                | Rising Edge Rate                   |            | Enable         |              |              |            |     |      |
|                | Falling Edge Rate                  | Offline Ex | ecution        |              |              |            |     |      |
|                |                                    |            | Enable         |              |              |            |     |      |
| • •            | JE 3.0                             |            |                |              |              |            |     |      |
|                |                                    |            |                |              |              |            |     |      |
|                |                                    |            |                |              |              |            |     |      |
|                |                                    |            |                |              |              |            |     |      |
|                |                                    |            |                |              |              |            |     |      |
| Tast Chacked   | Tost Singlo                        |            |                |              |              |            |     |      |
| Paadu ta nun   | F lest single                      |            |                |              |              |            |     |      |

- Click "Test Single" to run only the selected test case.
   Click "Test Checked" to run all test cases that are checked on the tree.
- Follow the instructions of the step-by step guide.
   When you have finished all steps, the compliance test runs automatically.

## 8.2.3 Purpose

The purpose of Reference Clock tests is to verify various requirements specific to Reference Clock under Rev 1.1 of the PCI Express Card Electromechanical Specification.

This group of test cases is typically performed on PCI Express motherboard.

## 8.2.4 Test setup

This group of tests uses PCI Express Compliance Load Board (CLB2.0) from PCI-SIG. The CLB test fixture provides Reference Clock SMP Probing Points that are used to connect the system reference clock to the oscilloscope.

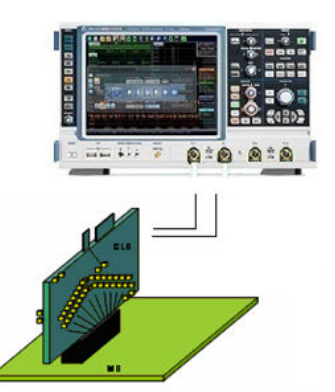

Refer to Compliance Load Board (CLB2.0) Test Fixture User's Document for details. Channel 1 is connected to Ref Clk P and Channel 2 is connected to Ref Clk N.

## 8.2.5 Test cases

Reference Clock tests consist of 6 test cases which perform related system reference clock test and measurement defined in Rev 1.1 of the PCI Express Card Electrome-chanical Specification.

## 8.2.5.1 Differential input high voltage - VIH

## Purpose

The purpose of this test case is to verify the Differential Input High Voltage of reference clock is within the compliance limits. Refer to Section 2.1.3 of the Card Electromechanical Specification Rev. 1.1 for details.

## Measurements

The software firstly commands R&S RTO/ RTO6 /RTP to generate a differential signal (Refclk+ minus Refclk-) of the reference clock via MATH function. Then a statistics measurement of High is performed over the differential clock signal. Avg value is used as test result.

The conformance range for VIH is greater than 150 mV.

PCIe 1.1 Reference clock tests

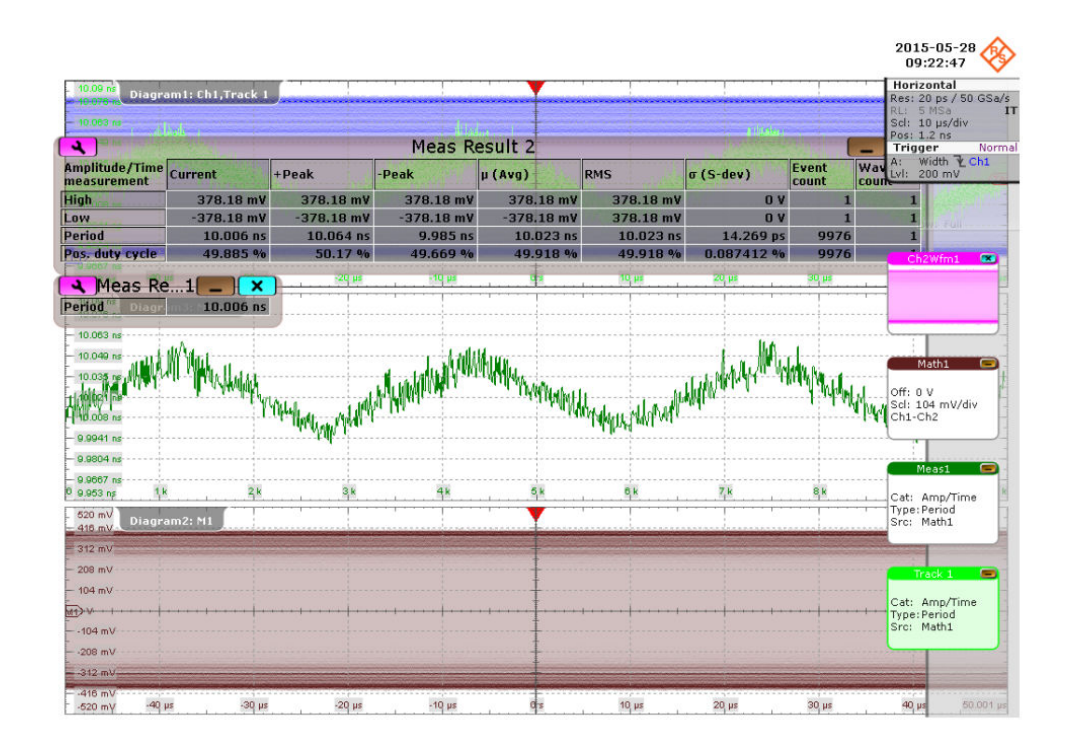

## 8.2.5.2 Differential input low voltage - VIL

## Purpose

The purpose of this test case is to verify the Differential Input Low Voltage of reference clock is within the compliance limits. Refer to Section 2.1.3 of the Card Electromechanical Specification Rev. 1.1 for details.

#### Measurements

The software firstly commands R&S RTO/ RTO6 /RTP to generate a differential signal (Refclk+ minus Refclk-) of the reference clock via MATH function. Then a statistics measurement of Low is performed over the differential clock signal. Avg value is used as test result.

The conformance range for VIL is less than -150 mV.

## 8.2.5.3 Duty cycle

## Purpose

The purpose of this test case is to verify the Duty Cycle of reference clock is within the compliance limits. Refer to Section 2.1.3 of the Card Electromechanical Specification Rev. 1.1 for details.

#### **Measurements**

The software firstly commands R&S RTO/ RTO6 /RTP to generate a differential signal (Refclk+ minus Refclk-) of the reference clock via MATH function. Then a statistics measurement of Pos. Duty Cycle is performed over the differential clock signal. Avg value is used as test result.

The conformance range for Duty Cycle is greater than or equal to 40% and less than or equal to 60%.

## 8.2.5.4 Average clock period PPM

#### Purpose

The purpose of this test case is to verify the Average Clock Period of reference clock is within the compliance limits. Refer to Section 2.1.3 of the Card Electromechanical Specification Rev. 1.1 for details.

#### Measurements

The software firstly commands R&S RTO/ RTO6 /RTP to generate a differential signal (Refclk+ minus Refclk-) of the reference clock via MATH function. Then a statistics measurement of Period is performed over the differential clock signal. Avg value is recorded and sent to the software for Average Clock Period PPM calculation.

The conformance range for Average Clock Period is greater than or equal to -300 ppm and less than or equal to 2800 ppm.

## 8.2.5.5 Rising edge rate

#### Purpose

The purpose of this test case is to verify the Rising Edge Rate of reference clock is within the compliance limits. Refer to Section 2.1.3 of the Card Electromechanical Specification Rev. 1.1 for details.

### Measurements

The software firstly commands R&S RTO/ RTO6 /RTP to generate a differential signal of the reference clock (Refclk+ minus Refclk-) via MATH function. Then the differential clock signal is transferred to the software for post processing. The 300mV measurement window is centered on the differential zero crossing from -150mV to 150mV. Average rising edge rate of all cycles are used as test result.

The conformance range for Rising Edge Rate is greater than or equal to 0.6V/ns and less than or equal to 4.0V/ns.

PCIe 1.1 Reference clock tests

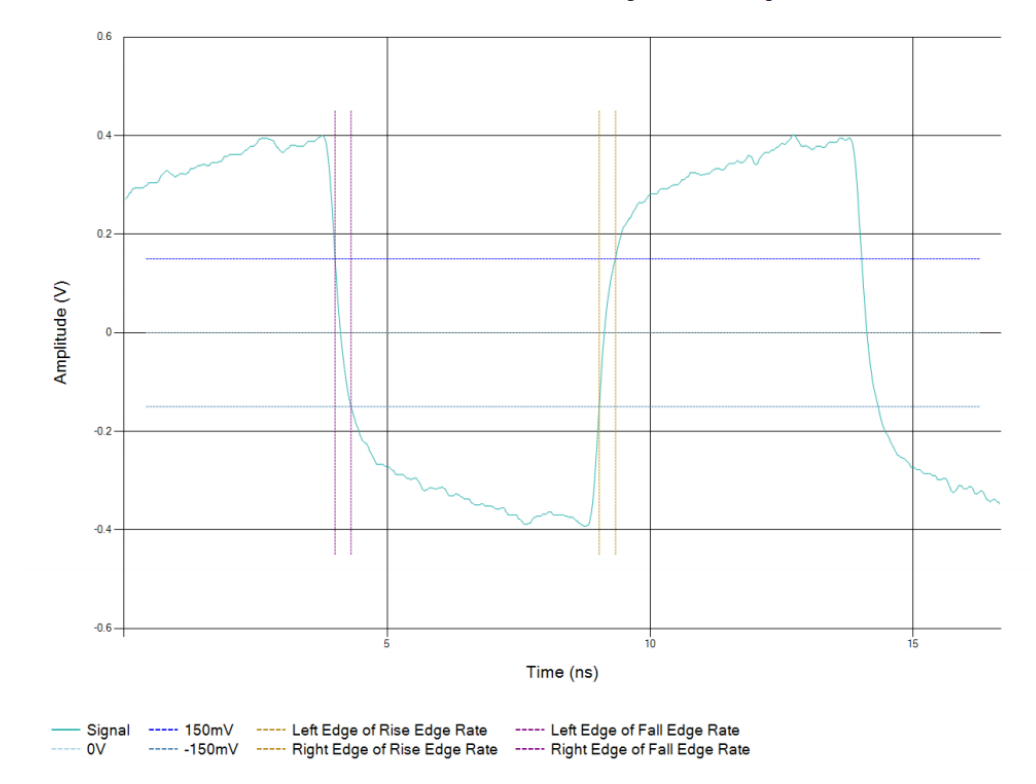

Differential Measurement Points for Rise Edge and Fall Edge Rate

## 8.2.5.6 Falling edge rate

#### Purpose

The purpose of this test case is to verify the Falling Edge Rate of reference clock is within the compliance limits. Refer to Section 2.1.3 of the Card Electromechanical Specification Rev. 1.1 for details.

#### **Measurements**

The software firstly commands R&S RTO/ RTO6 /RTP to generate a differential signal of the reference clock (Refclk+ minus Refclk-) via MATH function. Then the differential clock signal is transferred to the software for post processing. The 300mV measurement window is centered on the differential zero crossing from -150mV to 150mV. An average of the falling edge rate of all cycles are used as test result.

The conformance range for Falling Edge Rate is greater than or equal to 0.6V/ns and less than or equal to 4.0V/ns.

# 8.3 PCIe 2.0 Reference clock tests

## 8.3.1 Test equipment

| Table 8-2: Equipment for Reference | Clock system board tests |
|------------------------------------|--------------------------|
|------------------------------------|--------------------------|

| Item                                                                  | Description, model                                                       | Quantity |  |  |
|-----------------------------------------------------------------------|--------------------------------------------------------------------------|----------|--|--|
| Rohde & Schwarz oscilloscope                                          | R&S RTO/ RTO6 /RTP with at least 6 GHz bandwidth and (20 GS/s available) | 1        |  |  |
| Compliance Load Board <sup>1</sup>                                    | PCISIG Gen 2.0 Compliance Load Board (CLB)                               | 1        |  |  |
| SMP to SMA cable                                                      | Connected to SMP probing points on CLB                                   | 2        |  |  |
| DUT                                                                   | System board                                                             | 1        |  |  |
| We recommend PCI Express Compliance Load Board (CLB2.0) from PCI-SIG. |                                                                          |          |  |  |

For details, refer to http://pcisig.com/pci-express-compliance-load-board-clb

## 8.3.2 Performing the tests

- 1. Start the test as described in Chapter 8.1, "Starting reference clock tests", on page 42.
- 2. Select "PCIe 2.0" > "Reference Clock (4.3.7.2)" test case:

| R&S ScopeSuite                                                                                                    | ×                                                                                                    |
|----------------------------------------------------------------------------------------------------|----------------------------------------------------------------------------------------------------|
| G Back Session Reference Clock_20220816_092317                                                                                                    | Le Show Report 1 About 1 Help                                                                                                    |
| <ul> <li>All</li> <li>PCle 1.1</li> <li>PCle 2.0</li> <li>Reference Clock (4.3.7.2)</li> <li>High Frequency RMS Jitter (&gt;1.5MHz)</li> <li>Low Frequency RMS Jitter (10kHz to 1.5MHz)</li> <li>SSC Residual</li> <li>SSC Deviation</li> <li>SSC Max Period Slew</li> <li>PCle 3.0</li> </ul> | Properties       Limit Manager       Results       Instruments       Report Config         Channels         Channel Skew         SingleEnded Pos       ✓ Ch1 ▼       ○       ps         SingleEnded Neg       ✓ Ch3 ▼       ○       ps         Reference Clock       ○       Clean Clock       SSC         Export Waveforms       Enable       □       Offline Execution         Enable       □       □       □ |
| Ready to run.                                                                                                    |                                                                                                    |

Click "Test Single" to run only the selected test case.
 Click "Test Checked" to run all test cases that are checked on the tree.

Follow the instructions of the step-by step guide.
 When you have finished all steps, the compliance test runs automatically.

## 8.3.3 Purpose

The purpose of Reference Clock tests is to verify various requirements specific to Reference Clock of PCI Express Base Specification, Rev. 2.1

This group of test cases is typically performed on PCI Express motherboard.

## 8.3.4 Test setup

This group of tests uses PCI Express Compliance Load Board (CLB2.0) from PCI-SIG. The CLB test fixture provides Reference Clock SMP Probing Points that are used to connect the system reference clock to the oscilloscope.

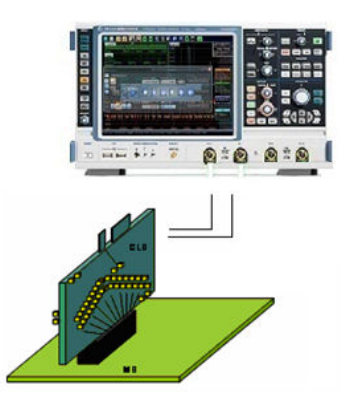

Refer to Compliance Load Board (CLB2.0) Test Fixture User's Document for details. Channel 1 is connected to Ref Clk P and Channel 2 is connected to Ref Clk N.

## 8.3.5 Test cases

Reference Clock tests consist of 5 test cases which perform related system reference clock test and measurement defined in Rev 1.1 of the PCI Express Card Electrome-chanical Specification.

## 8.3.5.1 High Frequency RMS Jitter (>1.5MHz)

## Purpose

The purpose of this test case is to verify that the jitter component > 1.5MHz of common reference clock is within the compliance limits of the PCI Express Base Specification Rev. 2.1, section 4.3.7.2.

#### Measurements

The software firstly commands the scope to construct a differential signal (Refclk+ minus Refclk-) of the reference clock via MATH function. The differential signal will be transferred to the software for post processing to extract only RMS jitter > 1.5MHz.

The conformance range for High Frequency Jitter is less than 3.1ps RMS.

#### 8.3.5.2 Low Frequency RMS Jitter (10kHz to 1.5MHz)

#### Purpose

The purpose of this test case is to verify that the jitter component from 10kHz to 1.5MHz of common reference clock is within the compliance limits of the PCI Express Base Specification Rev. 2.1, section 4.3.7.2.

#### Measurements

The software firstly commands the scope to construct a differential signal (Refclk+ minus Refclk-) of the reference clock via MATH function. The differential signal will be transferred to the software for post processing to extract RMS jitter between 10kHz to 1.5MHz. The conformance range for Low Frequency Jitter is less than 3.0ps RMS.

## 8.3.5.3 SSC Residual

#### Purpose

The purpose of this test case is to verify that the residual SSC jitter of common reference clock is within the compliance limits of the PCI Express Base Specification Rev. 2.1, section 4.3.7.2.

### Measurements

The software firstly commands the scope to construct a differential signal (Refclk+ minus Refclk-) of the reference clock via MATH function. The differential signal will be transferred to the software for post processing to extract jitter after removing effect of SSC. The conformance range for SSC Residual is less than 75ps. The following picture show a SSC waveform extracted from a SSC-enabled reference clock.

#### Reference clock tests

PCIe 2.0 Reference clock tests

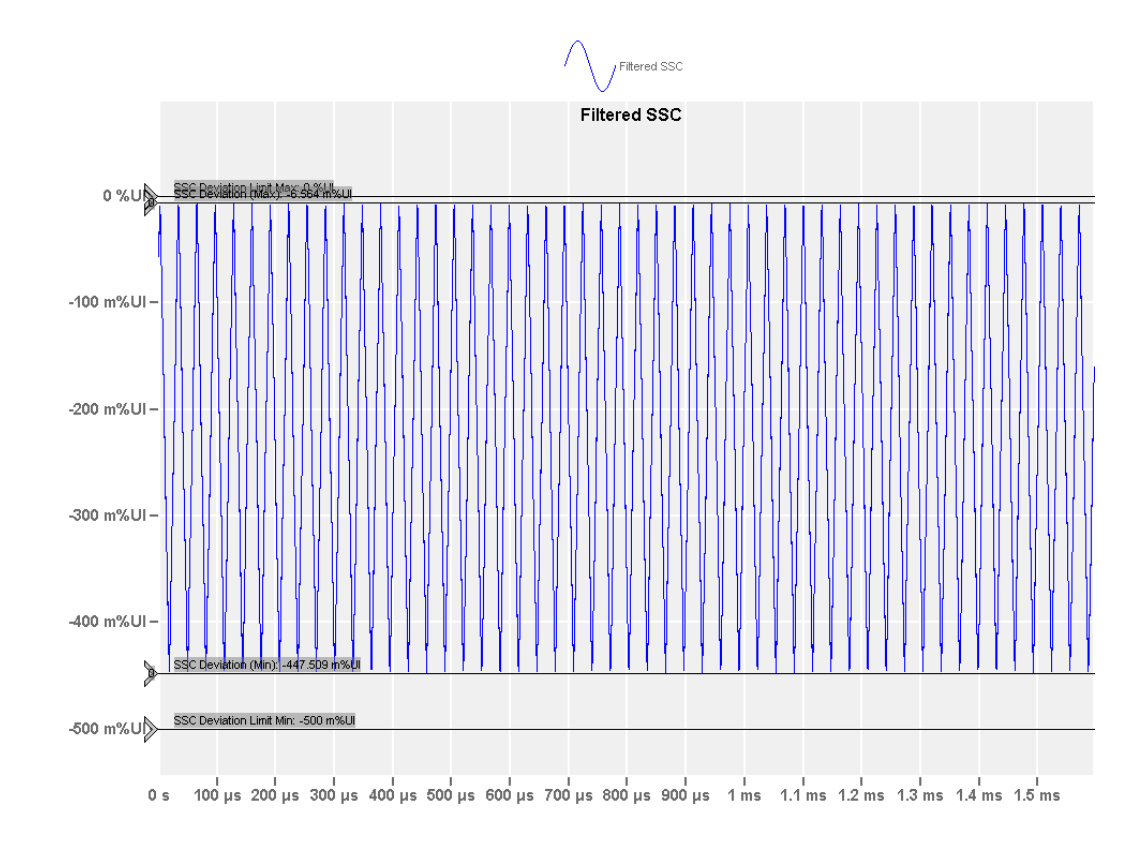

## 8.3.5.4 SSC Deviation

#### Purpose

The purpose of this test case is to verify that the deviation of the SSC for SSC-enabled common reference clock is within the compliance limits of the PCI Express Base Specification Rev. 2.1, section 4.3.7.2.

## Measurements

The software firstly commands the scope to construct a differential signal (Refclk+ minus Refclk-) of the reference clock via MATH function. SSC is extracted by analyzing all clock cycles after removing high frequency jitter components. The maximum and minimum length of the clock cycles are measured as deviation.

The conformance range for SSC Deviation is within 0 to 0.5%.

## 8.3.5.5 SSC Max Period Slew

### Purpose

The purpose of this test case is to verify that the maximum slew rate of the SSC for SSC-enabled common reference clock is within the compliance limits of the PCI Express Base Specification Rev. 2.1, section 4.3.7.2.

## **Measurements**

The software firstly commands the scope to construct a differential signal (Refclk+ minus Refclk-) of the reference clock via MATH function. SSC is extracted by analyzing all clock cycles after removing high frequency jitter components. The rate of changes of SSC frequency will be analyzed and reported as slew rate. Maximum rate will be reported.

The conformance range for SSC Max Period Slew is less than 0.75 ps/Ul.

The following picture shows the slew rate for the SSC waveform.

|               |                                      |       | SSC df/dt     |       |     |      |  |  |
|---------------|--------------------------------------|-------|---------------|-------|-----|------|--|--|
| 800 mps/UI –  | SSC Slew Rate Limit Max: 750 mps/UI  |       | SSC Slew Rate |       |     |      |  |  |
| 600 mps/UI –  |                                      |       |               |       |     |      |  |  |
| 400 mps/UI –  |                                      |       |               |       |     |      |  |  |
| 200 mps/UI –  |                                      |       |               |       |     |      |  |  |
| 0 ps/Ul -     | SSC Slew Rate (Max): 53 306 mpsAU    | ***** | www           | ~~~~~ | www | ~~~~ |  |  |
| -200 mps/UI – |                                      |       |               |       |     |      |  |  |
| -400 mps/UI – |                                      |       |               |       |     |      |  |  |
| -600 mps/UI – |                                      |       |               |       |     |      |  |  |
| -800 mps/UI-  | SSC Slew Rate Limit Min: -750 mps/UI |       |               |       |     |      |  |  |

0 s 100 µs 200 µs 300 µs 400 µs 500 µs 600 µs 700 µs 800 µs 900 µs 1 ms 1.1 ms 1.2 ms 1.3 ms 1.4 ms 1.5 ms

# 8.4 PCIe 3.0 Reference clock tests

## 8.4.1 Test equipment

#### Table 8-3: Equipment for Reference Clock system board tests

| Item                               | Description, model                                                 | Quantity |
|------------------------------------|--------------------------------------------------------------------|----------|
| Rohde & Schwarz oscilloscope       | R&S R&S RTP with at least 16 GHz bandwidth and (20 GS/s available) | 1        |
| Compliance load board <sup>1</sup> | PCISIG Gen 3.0 Compliance Load Board (CLB)                         | 1        |
| SMP to SMA cable                   | Connected to SMP probing points on CLB                             | 2        |

| Item                                                                  | Description, model | Quantity |  |  |
|-----------------------------------------------------------------------|--------------------|----------|--|--|
| DUT                                                                   | System board       | 1        |  |  |
| We recommend PCI Express Compliance Load Board (CLB3.0) from PCI-SIG. |                    |          |  |  |

## 8.4.2 Performing the tests

- 1. Start the test as described in Chapter 8.1, "Starting reference clock tests", on page 42.
- 2. Select "PCIe 3.0" > "Reference Clock (4.3.8)" test case:

| R&S ScopeS   | uite                                    |                                     |                |         |             |        | _ 🗆 ×  |
|--------------|-----------------------------------------|-------------------------------------|----------------|---------|-------------|--------|--------|
| 🖨 Back       | Session Reference Clock_20220816_092317 |                                     |                | Show I  | Report      | About  | Help   |
|              | All                                     | Properties                          | Limit Manager  | Results | Instruments | Report | Config |
|              | ▼ PCle 1.1                              | Channels                            |                |         |             |        |        |
|              | ▼ PCle 2.0                              | SMA Cables O Modular Probe with SMA |                |         |             |        |        |
|              | PCle 3.0                                | Channel Skew                        |                |         |             |        |        |
|              | Reference Clock (4.3.8)                 | Sin                                 | gleEnded Pos 🎜 | Ch1 🔻   | 0 p         | s      |        |
|              | Refclk Frequency(Clean Clock)           | SingleEnded Neg The Ch3 To ps       |                |         |             |        |        |
|              | Refclk RMS Refclk Jitter                |                                     |                |         |             |        |        |
|              | SSC Frequency range                     | Reference Clock                     |                |         |             |        |        |
|              | SSC Deviation                           | Clean Clock                         |                |         |             |        |        |
|              |                                         | Export Waveforms                    |                |         |             |        |        |
|              |                                         |                                     | Enable         |         |             |        |        |
|              |                                         | Offline Fx                          | ecution        |         |             |        |        |
|              |                                         |                                     | Enable         |         |             |        |        |
|              |                                         |                                     |                |         |             |        |        |
|              |                                         |                                     |                |         |             |        |        |
|              |                                         |                                     |                |         |             |        |        |
|              |                                         |                                     |                |         |             |        |        |
|              |                                         |                                     |                |         |             |        |        |
| I Test CI    | necked Fast Single                      |                                     |                |         |             |        |        |
| Ready to run |                                         |                                     |                |         |             |        |        |

- 3. For spread spectrum clocking (SSC) reference clock tests, ensure that the SSC settings are activated through the system board's BIOS.
- Click "Test Single" to run only the selected test case. Click "Test Checked" to run all test cases that are checked on the tree.
- Follow the instructions of the step-by step guide.
   When you have finished all steps, the compliance test runs automatically.

## 8.4.3 Purpose

The purpose of Reference Clock tests is to verify various requirements specific to Reference Clock under Rev 3.0 of the PCI Express Card Electromechanical Specification. This group of test cases is typically performed on PCI Express motherboard.

## 8.4.4 Test setup

This group of tests uses PCI Express Compliance Load Board (CLB3.0) from PCI-SIG. The CLB test fixture provides Reference Clock SMP Probing Points that are used to connect the system reference clock to the oscilloscope.

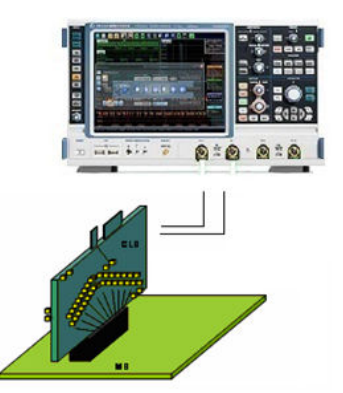

Refer to Compliance Load Board (CLB3.0) Test Fixture User's Document for details.

## 8.4.5 Test cases

Reference Clock (clean clock) consist of 2 test cases. Reference Clock (SSC) consist of 2 test cases. These perform related system reference clock test and measurement defined in Rev 3.0 of the PCI Express Card Electromechanical Specification.

## 8.4.5.1 Refclk Frequency (Clean Clock)

#### Purpose

The purpose of this test case is to verify that the frequency of the clean (without SSC) common reference clock is within the compliance limits of the PCI Express Base Specification Rev. 3.0, Section 4.3.8.2.

## Measurements

The software firstly commands the scope to construct a differential signal (Refclk+ minus Refclk-) of the reference clock via MATH function. Then a statistics measurement of frequency for all the cycles is performed over the differential clock signal. Average value of the measured frequencies will be reported.

The conformance range for SSC Frequency is within 99.97MHz and 100.03MHz.

### 8.4.5.2 Refclk RMS Refclk Jitter

#### Purpose

The purpose of this test case is to verify that the RMS jitter of the common reference clock is within the compliance limits of the PCI Express Base Specification Rev. 3.0, Section 4.3.8.2.

### **Measurements**

The software firstly commands the scope to construct a differential signal (REFCLK+ minus Refclk-) of the reference clock via MATH function. The differential signal will then be analyzed to calculate RMS Jitter which be the result of this test.

The conformance range for RMS Jitter is less than 1.0 ps RMS.

## 8.4.5.3 SSC Frequency range

#### Purpose

The purpose of this test case is to verify that the frequency range of the SSC of the SSC-enabled common reference clock is within the compliance limits of the PCI Express Base Specification Rev. 3.0, Section 4.3.8.2.

## Measurements

The software firstly commands the scope to construct a differential signal (Refclk+ minus Refclk-) of the reference clock via MATH function. SSC is extracted by analyzing all clock cycle after removing high frequency jitter components. Frequency of the extracted SSC will be measured as result of the test.

The conformance range for SSC Frequency is within 30kHz to 33kHz.

The following figure shows maximum and minimum frequency measured on SSC waveform extracted from SSC-enabled reference clock.

**Reference clock tests** 

PCIe 3.0 Reference clock tests

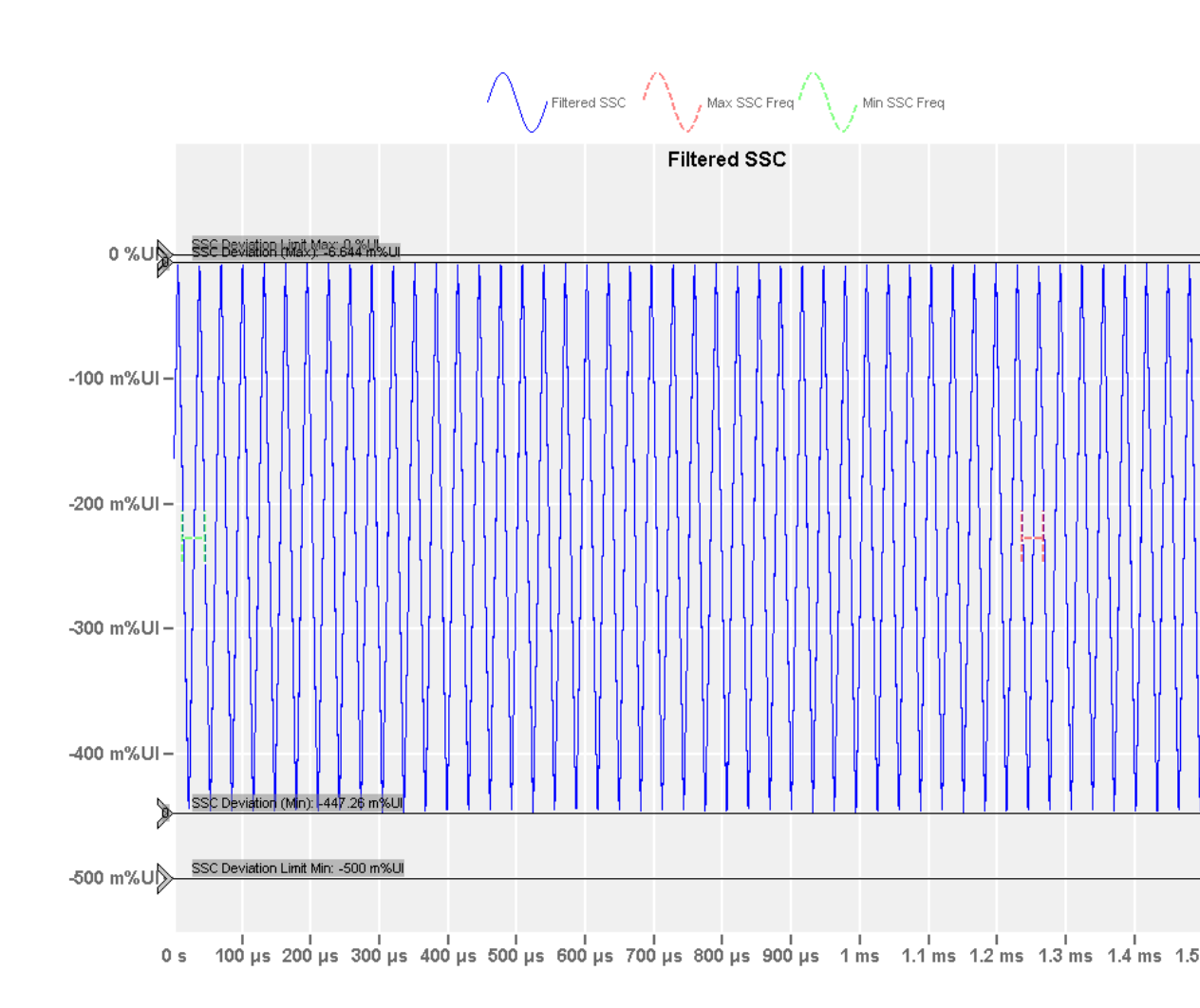

## 8.4.5.4 SSC Deviation

## Purpose

The purpose of this test case is to verify that the deviation of the SSC of the SSCenabled common reference clock is within the compliance limits of the PCI Express Base Specification Rev. 3.0, Section 4.3.8.2.

## Measurements

The software firstly commands the scope to construct a differential signal (Refclk+ minus Refclk-) of the reference clock via MATH function. SSC is extracted by analyzing all clock cycles after removing high frequency jitter components. The maximum and minimum length of the clock cycles are measured as deviation.

The conformance range for SSC Deviation is within 0 to 0.5%.